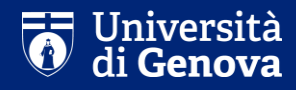

# Guida alla conferma d'iscrizione ai corsi di dottorato

Settore dottorato di ricerca e scuole di specializzazione

| <u>File M</u> odifica <u>V</u> isualizza <u>C</u> ronologia                                                                                                    | segnalibri Strumenti Ajuto – 🗖 🗙                                                                                                    |
|----------------------------------------------------------------------------------------------------|----------------------------------------------------------------------------------------------------|
| Web-studenti X                                                                                                    | Vert-laurea   Servizi Online X +                                                                                                    |
| ( i) A https://servizionline.uni                                                                                                    | ge.it/studenti/post-laurea C Q. Cerca ☆ 自 ♥ ↓ 余 Ξ                                                                                                    |
| GENUAMail Staff 🖂 GENUAMail                                                                                                    | Studenti 🏺 GENUAMail Impostazi 🖉 MyUniGe 🐺 Mailing list UniGe 🐺 Recupero UniGePASS 🗧 U-GOV 🛞 Cartellino 🐺 Firma digitale UniGe 🐺 Protocollo 👶 UNIGE-DOCS  AulaWeb     |
| UNIVERSITÀ<br>DEGLI STUDI<br>DI GENOVA                                                                                                    | Studenti ▼ Ricerca ▼ Ateneo ▼ Servizi on line ▼ Intranet ▶ Aulaweb ▶<br>Servizi Online                                                                                |
| per tutti                                                                                                    | Home > per gli studenti                                                                                                    |
| per gli studenti<br>Anagrafica<br>Iscrizioni<br>Tasse e Benefici<br>Carriera<br>Autocertificazioni<br>Erasmus<br>Laurea<br>Post-laurea<br>Corsi<br>Perfezionamento/Formazione<br>/Sostegno/ISSUGE<br>Dottorato<br>Esame Di Stato<br>Master<br>Scuole di Specializzazione<br>Tirocnino Formativo Attivo (TFA)<br>Educazione Continua in Medicina<br>(ECM)<br>Settore Placement | Post-laurea  Corsi Perfezionamento/Formazione/Sostegno/ISSUGE  Ditorato  Scuole di Specializzazione  Conferma Iscrizione Post-laurea  Conferma Iscrizione Vost-laurea |
| ISSUGE                                                                                                    | Alla pagina:<br>https://servizionline.unige.it/studenti/post-laurea<br>cliccare su «Conferma Iscrizione Post-Laurea»                                                  |

Supporto tecnico: CSITA | Contatti

| Eile Modiffica Yisualizza Cronologia Segnalibri Strumenti Ajuto                                                                                                    | . 0 | × |
|----------------------------------------------------------------------------------------------------|-----|---|
| Web-studenti X 🐺 SSO UniGePASS X +                                                                                                    |     |   |
| 🔶 🛈 🖨 https://unigepass.unige.it/idp/module.php/core/loginuserpass.php?AuthState=_75997bd9e6d90023d16c3fb772696b254d388a4b4e%3Ahttps%3A%2F%2Funigepass.unige.it%2Fidp%2Fsam 🛛 😋 🔍 Cerca          | Â   | ≡ |
| 🖂 GENUAMail Staff 🖂 GENUAMail Studenti 🏺 GENUAMail Impostazi 🐺 MyUniGe 🐺 Mailing list UniGe 🐺 Recupero UniGePASS 🐛 U-GOV 🛞 Cartellino 🐺 Firma digitale UniGe 🐺 Protocollo 👶 UNIGE-DOCS 🕄 AulaWeb |     |   |
| UNIVERSITÀ<br>DEGLI STUDI<br>DI GENOVA ACCESSO UNIGEPASS SSO                                                                                                    |     |   |
| Email o nome utente S12345678                                                                                                    |     |   |
| Password Accedi                                                                                                    |     |   |
| Stai attivando una sessione per i servizi dell'Università di Genova.                                                                                                    |     |   |
| Serve aisto?   Password dimenticata?   Supporto tecnico: <u>(SITA</u>                                                                                                    |     |   |
| Inserire le credenziali UniGePA                                                                                                    | SS  | 5 |

Inserire le credenziali UniGePASS che sono state utilizzate in sede di presentazione della domanda di partecipazione all'esame di ammissione

- Ingl AN

📼 🧜 🖄 🛜 😼 😺 📮 🍢 🍤 10:29

📲 🧀 🧟 Posta in arrivo - Cart... 💘 🧗 🎼 Hè\Alta Formazione\... 😥 SSO UniGePASS - M... 📭 Guida.pptx - PowerP... 📚 Segreteric studenti - ...

| <u>F</u> ile <u>M</u> odifica | <u>V</u> isualizza <u>C</u> ronologia | S <u>eg</u> nalibri <u>S</u> trument | ti <u>A</u> iuto |           |                                                                                                    |     | - 0  | × |
|-------------------------------|---------------------------------------|--------------------------------------|------------------|-----------|----------------------------------------------------------------------------------------------------|-----|------|---|
| Web-student                   | i X                                   | +                                    |                  |           |                                                                                                    |     |      |   |
| ( i servi                     | zionline. <b>unige.it</b> /web-stu    | udenti/#/confermaPL                  |                  |           | C Q, Cerca                                                                                                    | ☆ 自 | ŀ ∧̂ | ≡ |
| GENUAMail                     | Staff 🖂 GENUAMail St                  | udenti 💗 GENUAMa                     | ail Impostazi    | 🐺 MyUniGe | 🛿 Mailing list UniGe 🖤 Recupero UniGePASS 🐛 U-GOV 🛞 Cartellino 🖤 Firma digitale UniGe 🐺 Protocollo 🍪 UNIGE-DOCS 💲 AulaWeb |     |      |   |
| Univer<br>degli S<br>di Gen   | sità<br>tudi Studenti                 |                                      |                  |           |                                                                                                    |     |      |   |
|                               |                                       |                                      |                  |           |                                                                                                    |     |      |   |

## CONFERMA ISCRIZIONE

#### Selezionare una domanda per la quale si desidera perfezionare l'iscrizione:

Seleziona..

Seleziona...

CORSO DI IMMUNOLOGIA CLINICA E SPERIMENTALE

👯 🤌 Posta in arrivo - Cart... 🚺 Istruzioni\_ISCRIZIONI... 👔 Ht\Alta Formazione\.... 📵 Web-studenti - Mozi...

. 📴 Guida.pptx - PowerP...

😹 🖉 👘 🔛 🚵 🖏 🖏 📭 😭 🌜 12:52

 $\blacksquare$ 

~

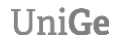

– N.B.

- 1) Se si risulta in graduatoria in più di un corso di dottorato, la scelta di uno di essi comporta formale rinuncia agli altri
- 2) Una volta compilata correttamente ogni sezione, le dichiarazioni rese si colorano di verde ed il titolo si colora di azzurro
- 3) Una volta confermata la richiesta di iscrizione, non è più possibile modificare il suo contenuto e pertanto si consiglia di ricontrollare tutti i dati inseriti
- 4) Nel caso si esca dalla procedura di conferma di iscrizione, vengono salvati solamente i file che sono stati allegati. Le dichiarazioni dovranno essere nuovamente confermate.

| <u>File M</u> odifica <u>V</u> is      | ualizza <u>C</u> ronologia | S <u>eg</u> nalibri <u>S</u> trum | enti <u>A</u> iuto    |                        |                    |                            |                  |                        |              |                          |                           | - 0    | × |
|----------------------------------------|----------------------------|-----------------------------------|-----------------------|------------------------|--------------------|----------------------------|------------------|------------------------|--------------|--------------------------|---------------------------|--------|---|
| Web-studenti                           | ×                          | +                                 |                       |                        |                    |                            |                  |                        |              |                          |                           |        |   |
| ← → ♂ ↑                                | ۵                          | 🛈 🔒 htt                           | ps://servizionline.ur | ige.it/web-stud        | enti/#/confermaP   | L                          |                  |                        | … ◙ ☆        | Q Cerca                  | <u></u> <u> </u> <u> </u> | III\ 🗊 | ≡ |
| GENUAMail Sta                          | ff 🛛 🖂 GENUAMail St        | udenti 👹 GENU                     | JAMail Impostazi      | 🗑 MyUniGe 🛛 🗑          | Mailing list UniGe | 🐺 Recupero UniGePASS 🛛 🗧 U | GOV 💮 Cartellino | 🐺 Firma digitale UniGe | 🐺 Protocollo | 😵 UNIGE-DOCS 🛛 🗞 AulaWeb |                           |        |   |
| Università<br>degli Studi<br>di Genova | Studenti                   | CARRIERA -                        | TASSE E BEN           | IEFICI <del>-</del> IS | CRIZIONI - M       | IODULISTICA -              |                  |                        |              |                          |                           |        |   |

~

### CONFERMA ISCRIZIONE

#### Selezionare una domanda per la quale si desidera perfezionare l'iscrizione:

CORSO DI BIOINGEGNERIA E ROBOTICA - BIOENGINEERING AND ROBOTICS - CURRICULUM BIOENGINEERING AND BIOELECTRONICS

#### AL MAGNIFICO RETTORE DELL'UNIVERSITA' DEGLI STUDI DI GENOVA

Il sottoscritto

chiede di essere iscritto al primo anno del seguente Corso di Dottorato:

7286 - CORSO DI BIOINGEGNERIA E ROBOTICA - BIOENGINEERING AND ROBOTICS - CURRICULUM BIOENGINEERING AND BIOELECTRONICS

| Anagrafica Codice Fiscale I Contatti Resid                                  | lenza e Recapito Borsa di Studio 🜒 Tasse Iscrizione 🌒 Moduli Trattamento Economico 🛛 Foto Autocertificazioni 🜒 Informativa 🖗                                                                                                    |       |
|-----------------------------------------------------------------------------|----------------------------------------------------------------------------------------------------|-------|
| Anagrafica:<br>Data Nascita:<br>Luogo Nascita:<br>Sesso:<br>Codice Fiscale: |                                                                                                    |       |
| Salva informazioni inserite P Conferma iscrizione                           | In questa sezione sono visualizzati i dati inseriti in fase di presentazione della<br>domanda di partecipazione all'esame di ammissione e non sono modificabili. Si<br>prega di inviare un'email a <u>dottorato@segreterie.unige.it</u> nel caso fossero<br>necessarie modifiche |       |
| 🚛 🧮 🤌 Posta in arrivo - Cart 💘 🏹 😭 🚺 Web-stur                               | denti - Mozi P Guida.pptx - PowerP                                                                                                    | 11:55 |

| Modifica Visualizza <u>C</u> ronologia S <u>e</u> gnalibri <u>S</u> trumenti <u>A</u> iuto                                                                         |                                                                                                    | - 0 >            |
|----------------------------------------------------------------------------------------------------|----------------------------------------------------------------------------------------------------|------------------|
| (i) servizionline.unige.it/web-studenti/#/confermaPL                                                                                                    | Cerca                                                                                                    | <b>⊦</b>         |
| GENUAMail Staff 🖂 GENUAMail Studenti 🏺 GENUAMail Impostazi 🐺 MyUniGe 🐺 N                                                                                           | lailing list UniGe 🐺 Recupero UniGePASS 🍹 U-GOV. 🛞 Cartellino 🐺 Firma digitale UniGe 🐺 Protocollo 🍪 UNIGE-DOCS 🥄 AulaWeb                                                                                                    |                  |
| defensive Studenti Prenotazione Libretto ISEE-U Iba                                                                                                    |                                                                                                    |                  |
| CONFERMA ISCRIZIONE                                                                                                    |                                                                                                    |                  |
| Selezionare una domanda per la quale si desidera perfezionare l'iscrizio                                                                                           | one:                                                                                                    |                  |
| CORSO DI IMMUNOLOGIA CLINICA E SPERIMENTALE                                                                                                    |                                                                                                    | ~                |
| AL MAGNIFICO RETTORE DELL'UNIVERSITA                                                                                                    | N' DEGLI STUDI DI GENOVA                                                                                                    |                  |
| I sottoscritto chiede di essere iscritto al primo anno del se                                                                                                    | guente Corso di Dottorato:                                                                                                    |                  |
| Anagrafica Contatti Residenza e Recapito Borsa di studio<br>Ulteriori Informazioni •                                                                               | 🛛 🗣 Tasse Iscrizione 🜒 Moduli Trattamento Economico 🧐 Foto Autocertificazioni 🌒 Informativa 🔮 Help                                                                                                    |                  |
| Anagrafica:<br>Data Nascita:<br>Luogo Nascita:<br>Sesso:                                                                                                    | Nota informativa visualizzata solamente da chi, all'atto di presentazione della domanda di partecipazione al concorso, ha dichiarato di essere in attesa del conseguimento della laurea                                                                                                    |                  |
| Codice Fiscale:                                                                                                    |                                                                                                    |                  |
| Poichè all'atto di presentazione della domanda di partecipazione al concorso<br>scaricabile cliccando qui ) e copia di un documento di identità tramite email all' | ha dichiarato di essere in attesa del conseculmento della laurea. si ricorda. cualora non fosse cià stato fatto. di presentare la dichiarazione sostitutiva dell'atto di notor<br>indirizzo: dottorato@segreterie.unige.it entro la data di scadenza indicata all'art. "Requisiti di ammissione" del bando di concorso pena dec | ietà (<br>adenza |
| Conferma iscrizione 🗎                                                                                                    |                                                                                                    |                  |
| A Posta in arrivo - Cart 🖷 🌓 Ht\Alta Formazione\ 🔍 Web                                                                                                    | -studenti - Mozi P3 Guida.potx - PowerP                                                                                                    | 09:51            |

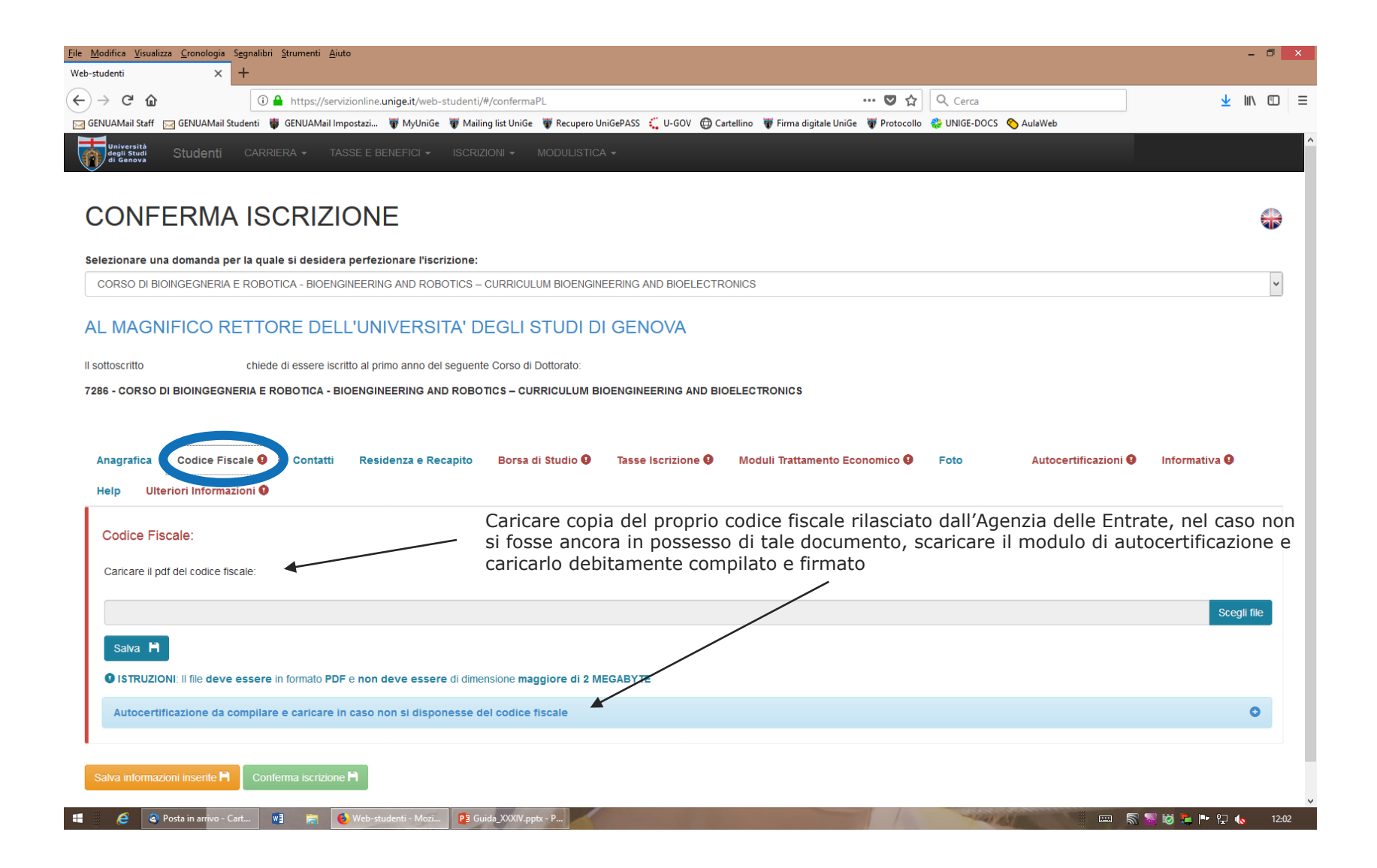

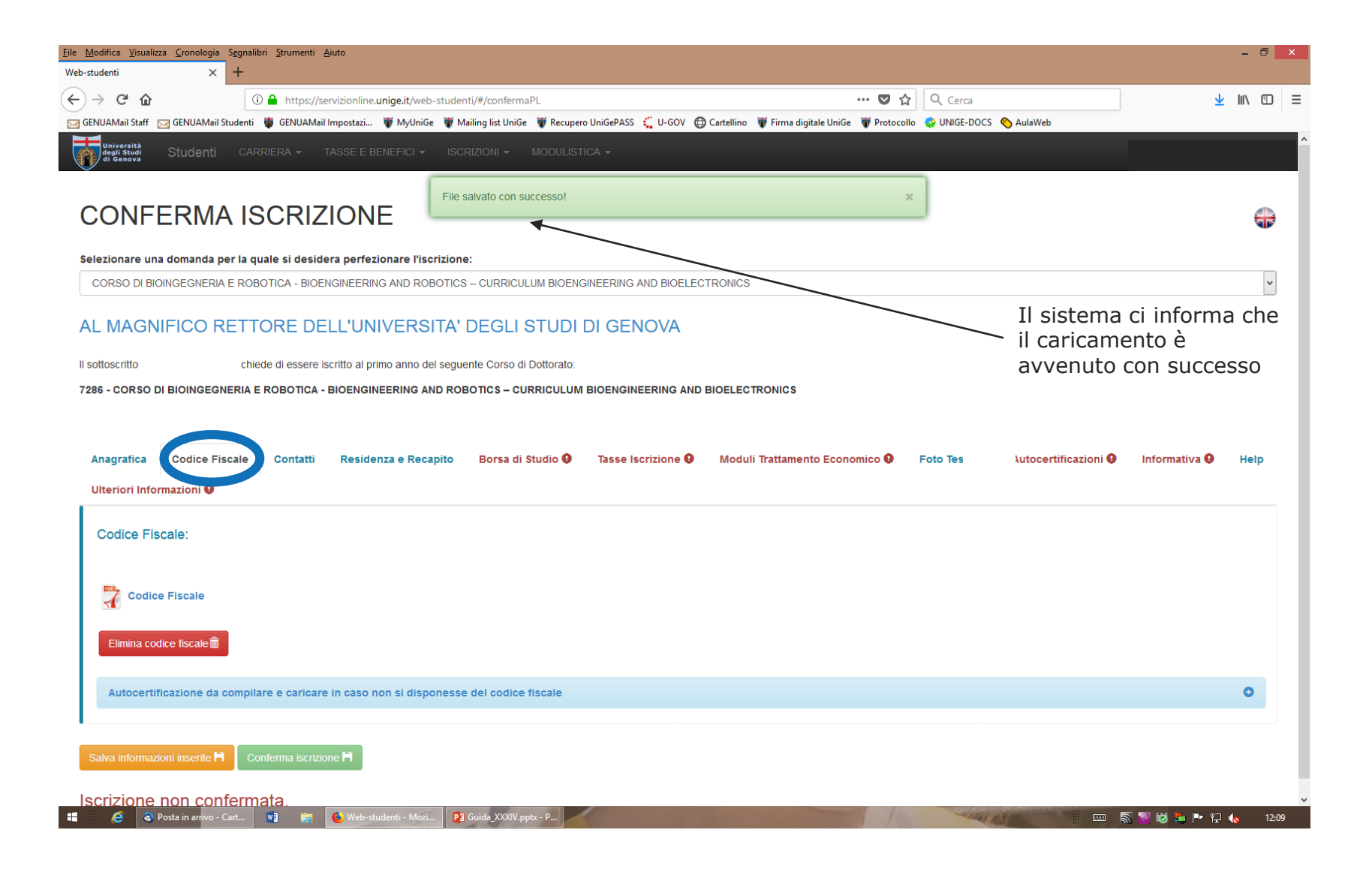

| <u>F</u> ile <u>M</u> odifica <u>V</u> isualizza | <u>C</u> ronologia S <u>e</u> | gnalibri <u>S</u> trumenti | i <u>A</u> iuto             |                           |                                |                                       |              |                          | -             | o × |
|--------------------------------------------------|-------------------------------|----------------------------|-----------------------------|---------------------------|--------------------------------|---------------------------------------|--------------|--------------------------|---------------|-----|
| Web-studenti                                     | × -                           | +                          |                             |                           |                                |                                       |              |                          |               |     |
| ↔ ↔ ↔ ŵ                                          | _                             | 🛈 🔒 https:/                | //servizionline.unige.it/we | b-studenti/#/conferma     | PL                             |                                       | ♥ ☆          | Q Cerca                  | <u>≁</u> III\ | ▣ ≡ |
| 🥁 GENUAMail Staff 🛛 🖂                            | GENUAMail Stud                | lenti 👹 GENUAN             | 1ail Impostazi 😽 MyUni      | Ge 🛛 🐺 Mailing list UniGe | 🐺 Recupero UniGePASS 🛛 🗧 U-GOV | 🜐 Cartellino 🛛 🐺 Firma digitale UniGe | 🐺 Protocollo | 🍪 UNIGE-DOCS 🛛 🕎 AulaWeb |               |     |
| Università<br>degli Studi<br>di Genova           | Studenti                      | CARRIERA 🗸                 | TASSE E BENEFICI            | ISCRIZIONI 🗸              | MODULISTICA -                  |                                       |              |                          |               |     |

♣

\*

### CONFERMA ISCRIZIONE

#### Selezionare una domanda per la quale si desidera perfezionare l'iscrizione:

CORSO DI BIOINGEGNERIA E ROBOTICA - BIOENGINEERING AND ROBOTICS - CURRICULUM BIOENGINEERING AND BIOELECTRONICS - E

#### AL MAGNIFICO RETTORE DELL'UNIVERSITA' DEGLI STUDI DI GENOVA

Il sottoscritto chiede di essere iscritto al primo anno del seguente Corso di Dottorato:

7286 - CORSO DI BIOINGEGNERIA E ROBOTICA - BIOENGINEERING AND ROBOTICS - CURRICULUM BIOENGINEERING AND BIOELECTRONICS

| Contatti:<br>Maii: | Anagrafica Codice Fiscale Contatti                                                                                       | esidenza e Recapito Borsa di Studio 🖲                                | Tasse Iscrizione 9                                      | Moduli Trattamento Economico <b>Q</b>                             | Foto                            | Autocertificazioni 🌒                              | Informativa 9            | Help |
|--------------------|----------------------------------------------------------------------------------------------------|----------------------------------------------------------------------|---------------------------------------------------------|-------------------------------------------------------------------|---------------------------------|---------------------------------------------------|--------------------------|------|
|                    | Contatti:<br>Maii:<br>Cellulare:<br>Salva informazioni insertle R<br>Conterma iscrizione R<br>Iscrizione non confermata. | In questa sezione so<br>domanda di partecip<br>prega di inviare un'e | ono visualizz<br>vazione all'es<br>email a <u>dotte</u> | ati i dati inseriti in<br>same di ammission<br>prato@segreterie.u | fase di<br>e e non<br>nige.it r | presentazione<br>sono modifica<br>nel caso fosser | della<br>abili. Si<br>ro |      |

| <u>File M</u> odifica <u>V</u> i      | sualizza <u>C</u> ronologi | a S <u>e</u> gnalik | ori <u>S</u> trument | ti <u>A</u> iuto  |                |                      |                      |         |            |                        |              |                             | - 0 ×             |   |
|---------------------------------------|----------------------------|---------------------|----------------------|-------------------|----------------|----------------------|----------------------|---------|------------|------------------------|--------------|-----------------------------|-------------------|---|
| Web-studenti                          | ×                          | +                   |                      |                   |                |                      |                      |         |            |                        |              |                             |                   |   |
| € → C                                 | ŵ                          | 0                   | ) 🔒 https;           | //servizionline.u | inige.it/web-s | tudenti/#/conferma   | PL                   |         |            |                        | … ◙ ☆        | Q Cerca                     | <u>↓</u> III\ 🗊 Ξ | = |
| 🖂 GENUAMail St                        | aff 🖂 GENUAMa              | l Studenti          | 👹 GENUAN             | Mail Impostazi    | 🐺 MyUniGe      | 🐺 Mailing list UniGe | 🐺 Recupero UniGePASS | 🕻 U-GOV | Cartellino | 🐺 Firma digitale UniGe | 🐺 Protocollo | 殺 UNIGE-DOCS \delta AulaWeb |                   |   |
| Universit.<br>degli Stud<br>di Genovi | Student                    | CAR                 | RIERA 🔻              | TASSE E BE        | ENEFICI -      | ISCRIZIONI -         | MODULISTICA -        |         |            |                        |              |                             |                   |   |

### CONFERMA ISCRIZIONE

#### Selezionare una domanda per la quale si desidera perfezionare l'iscrizione:

CORSO DI BIOINGEGNERIA E ROBOTICA - BIOENGINEERING AND ROBOTICS - CURRICULUM BIOENGINEERING AND BIOELECTRONICS

### AL MAGNIFICO RETTORE DELL'UNIVERSITA' DEGLI STUDI DI GENOVA

| I sottoscritto                    | chied                                                                             | de di essere iscritto al | primo anno del seguente Corso di Dottorato: |                            |                                |           |                      |               |      |
|-----------------------------------|-----------------------------------------------------------------------------------|--------------------------|---------------------------------------------|----------------------------|--------------------------------|-----------|----------------------|---------------|------|
| 7286 - CORSO DI BI                | BIOINGEGNERIA E                                                                   | ROBOTICA - BIOEN         | GINEERING AND ROBOTICS - CURRICULUM         | BIOENGINEERING AND E       | BIOELECTRONICS                 |           |                      |               |      |
| Anagrafica C<br>Ulteriori Informa | Codice Fiscale<br>azioni <b>9</b>                                                 | Contatti Resi            | denza e Recapito 📄 orsa di Studio 9         | Tasse Iscrizione <b>()</b> | Moduli Trattamento Economico 9 | Foto      | Autocertificazioni 9 | Informativa 9 | Help |
| Residenza e                       | Recapito:                                                                         |                          |                                             |                            |                                |           |                      |               |      |
| Via:                              |                                                                                   |                          |                                             |                            |                                |           |                      |               |      |
| Luogo:                            |                                                                                   |                          | In questa sezione so                        | no visualizz               | ati i dati inseriti in         | fase di p | resentazione         | e della       |      |
| CAP:                              |                                                                                   |                          | domanda di partecip                         | azione all'e               | same di ammission              | e e non s | sono modific         | abili. Si     |      |
| Telefono:                         | prega di inviare un'email a <u>dottorato@segreterie.unige.it</u> nel caso fossero |                          |                                             |                            |                                |           |                      |               |      |
| -                                 | -                                                                                 |                          | necessarie modifiche                        | 9                          |                                |           |                      |               |      |
| Salva informazioni                | i inserite 🋱 🛛 Cor                                                                | nferma iscrizione 🛱      |                                             |                            |                                |           |                      |               |      |
| Iscrizione no                     | on conferma                                                                       | ata.                     |                                             |                            |                                |           |                      |               |      |

🚦 🤌 🖉 Posta in arrivo - Cart... 🕎 🚞 🚺 Web-studenti - Mozi... 😰 Guida\_XXXIV.pptx - P...

////

 $\blacksquare$ 

~

# = 🗑 Università | Studenti

# CONFERMA ISCRIZIONE ()

#### Selezionare una domanda per la quale si desidera perfezionare l'iscrizione:

CORSO: ARCHITETTURA E DESIGN - CURRICULUM: DESIGN

### AL MAGNIFICO RETTORE DELL'UNIVERSITA' DEGLI STUDI DI GENOVA

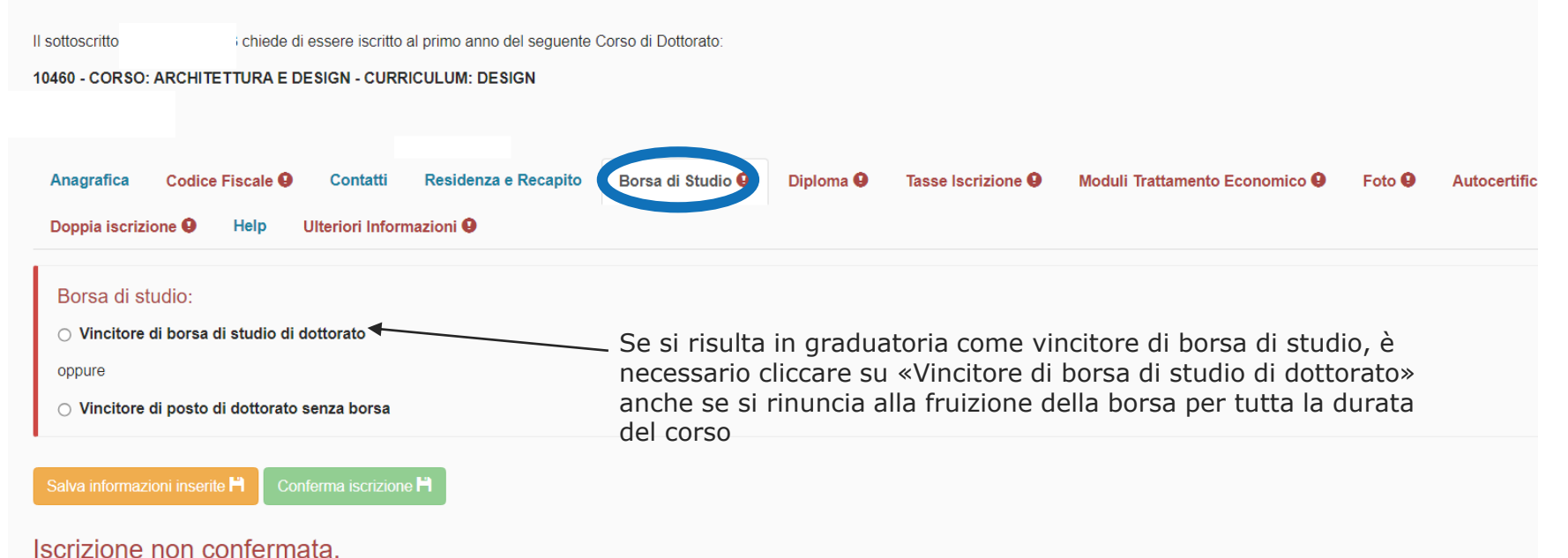

€

# = 🐻 Università | Studenti

Selezionare una domanda per la quale si desidera perfezionare l'iscrizione

CORSO: ARCHITETTURA E DESIGN - CURRICULUM: DESIGN

### AL MAGNIFICO RETTORE DELL'UNIVERSITA' DEGLI STUDI DI GENOVA

Il sottoscritto

chiede di essere iscritto al primo anno del seguente Corso di Dottorato:

#### 10460 - CORSO: ARCHITETTURA E DESIGN - CURRICULUM: DESIGN

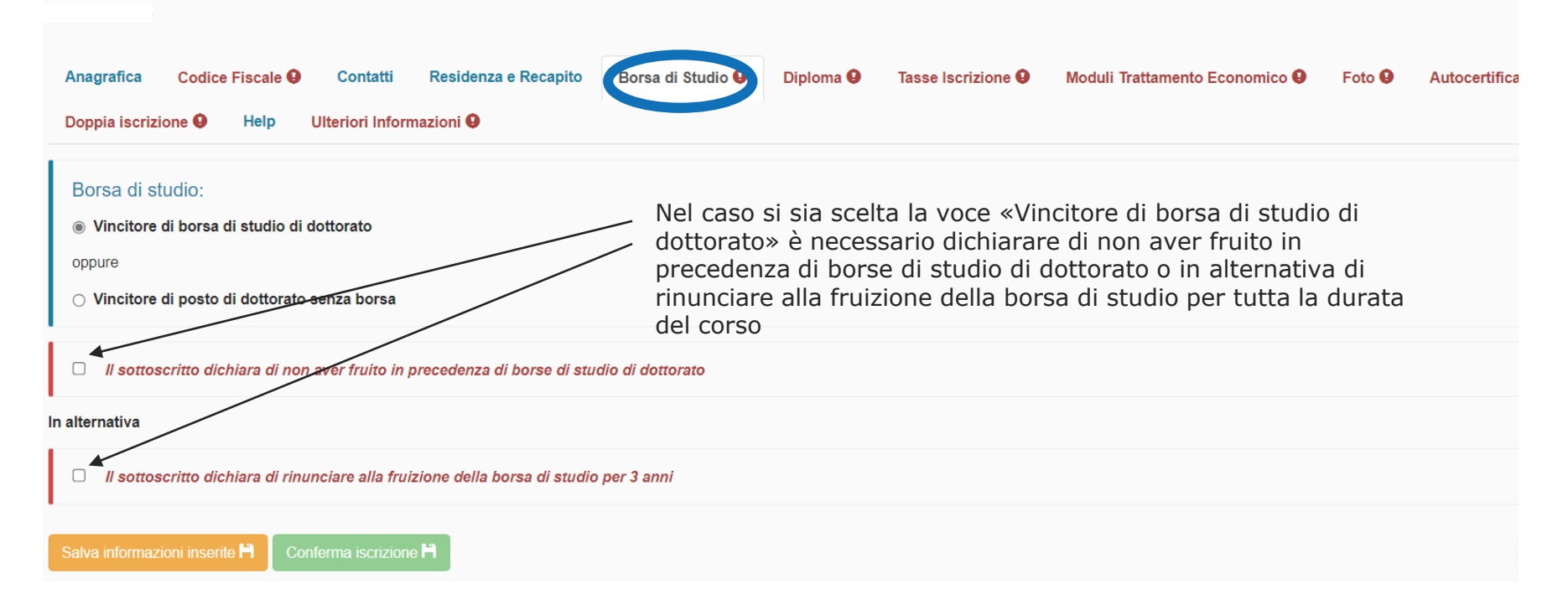

E⇒

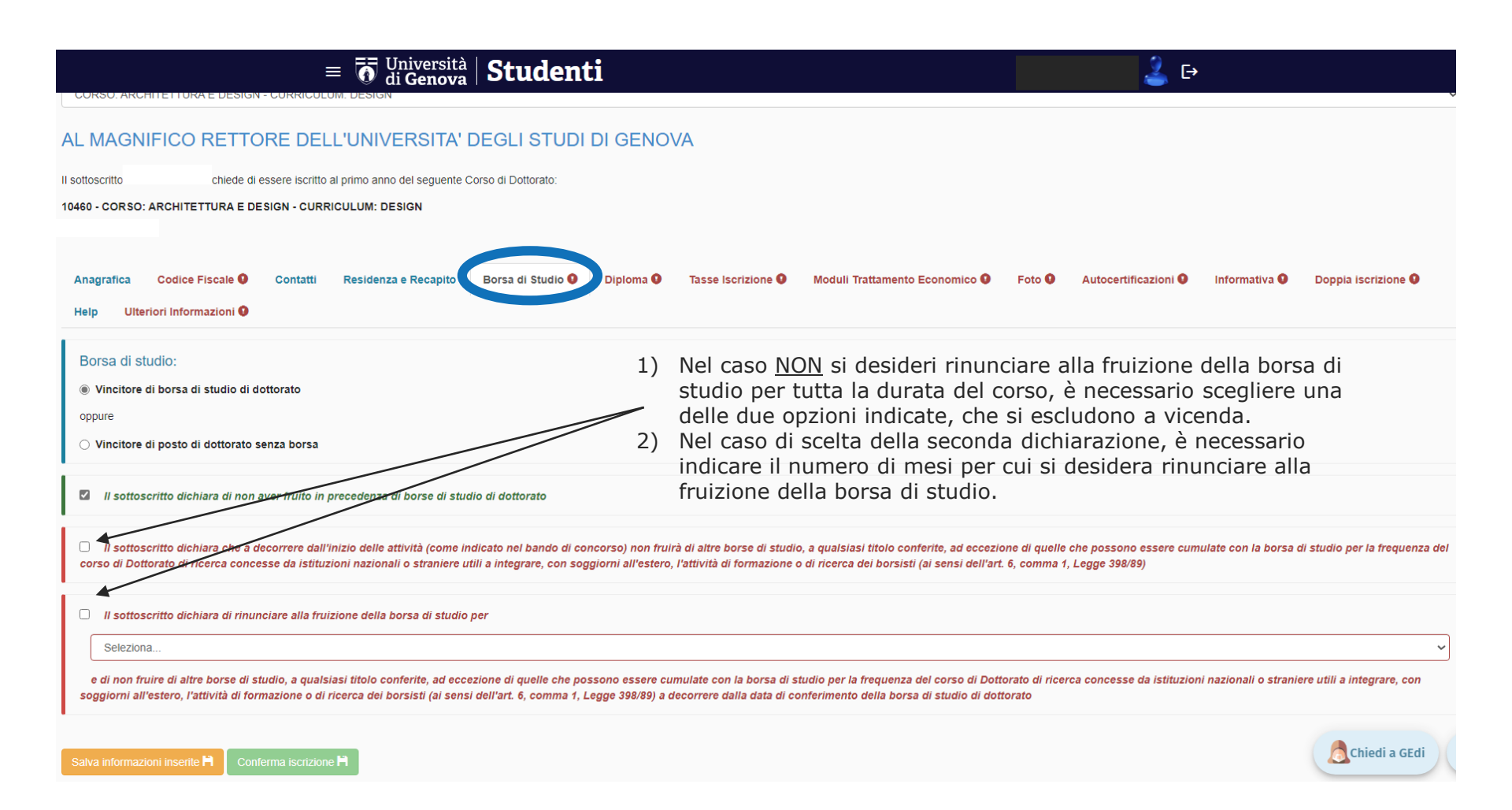

# = 5 Università | Studenti

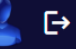

# CONFERMA ISCRIZIONE ()

Selezionare una domanda per la quale si desidera perfezionare l'iscrizione:

CORSO: ARCHITETTURA E DESIGN - CURRICULUM: DESIGN

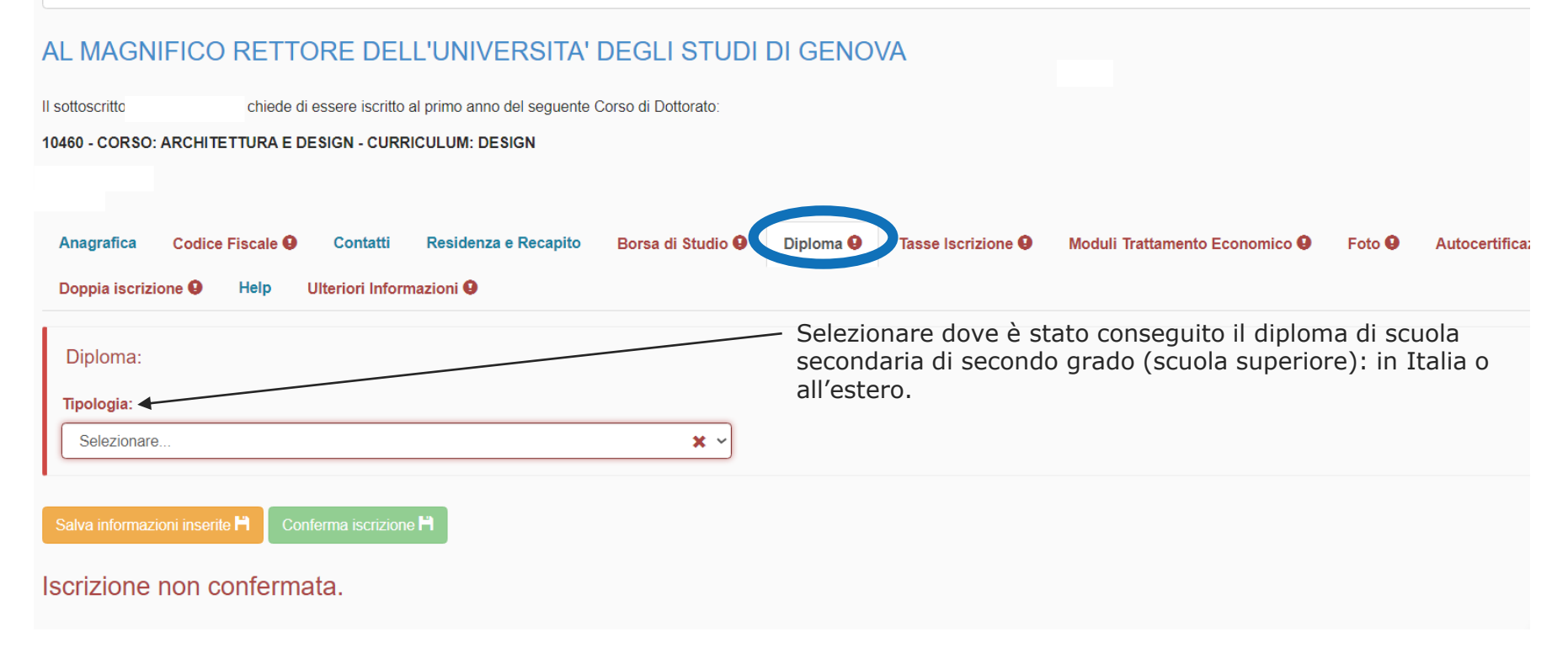

# = 🐻 Università | Studenti

Selezionare una domanda per la quale si desidera perfezionare l'iscrizione:

CORSO: ARCHITETTURA E DESIGN - CURRICULUM: DESIGN

### AL MAGNIFICO RETTORE DELL'UNIVERSITA' DEGLI STUDI DI GENOVA

Il sottoscritto i chiede di essere iscritto al primo anno del seguente Corso di Dottorato:

10460 - CORSO: ARCHITETTURA E DESIGN - CURRICULUM: DESIGN

| Anagrafica Codice Fiscale I Contatti Residenza e Recapito Doppia iscrizione I Help Ulteriori Informazioni I | Borsa di Studio O Diploma O Tasse Iscrizione | Moduli Trattamento Economico 9 Foto 9 Autocertificazioni 9                                                              |
|----------------------------------------------------------------------------------------------------|----------------------------------------------|----------------------------------------------------------------------------------------------------|
| Diploma:<br>Tipologia:<br>Diploma Italiano                                                                  | Anno diploma:                                | Se il diploma è stato conseguito in<br>Italia inserire e selezionare dai<br>menù a tendina le informazioni<br>richieste |
| Selezionare X V                                                                                             | Selezionare X V                              |                                                                                                    |
| Voto:<br>Seleziona X ~                                                                                      | su Seleziona                                 | × ~ lode 🗆                                                                                                    |
| Salva informazioni inserite 🖁 Conferma iscrizione 💾                                                         |                                              | Cr                                                                                                    |

🔔 E+

# $\equiv \overline{\mathbf{0}} \operatorname{Universita}_{\operatorname{di} \operatorname{Genova}} | \operatorname{Studenti}$

# CONFERMA ISCRIZIONE ()

Selezionare una domanda per la quale si desidera perfezionare l'iscrizione:

CORSO: ARCHITETTURA E DESIGN - CURRICULUM: DESIGN

### AL MAGNIFICO RETTORE DELL'UNIVERSITA' DEGLI STUDI DI GENOVA

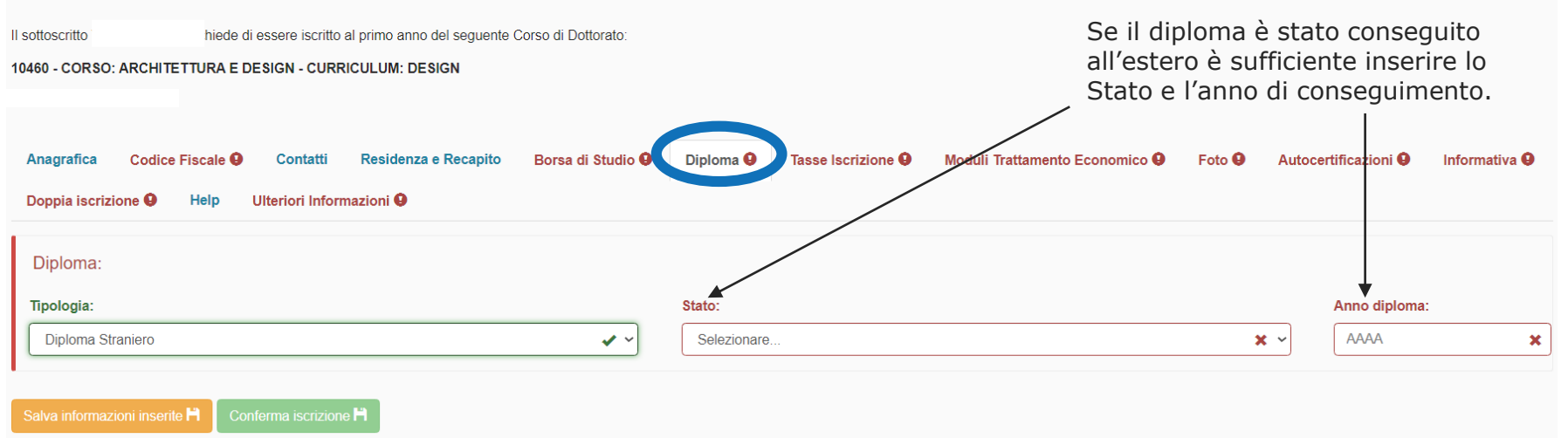

🔔 E+

Change language

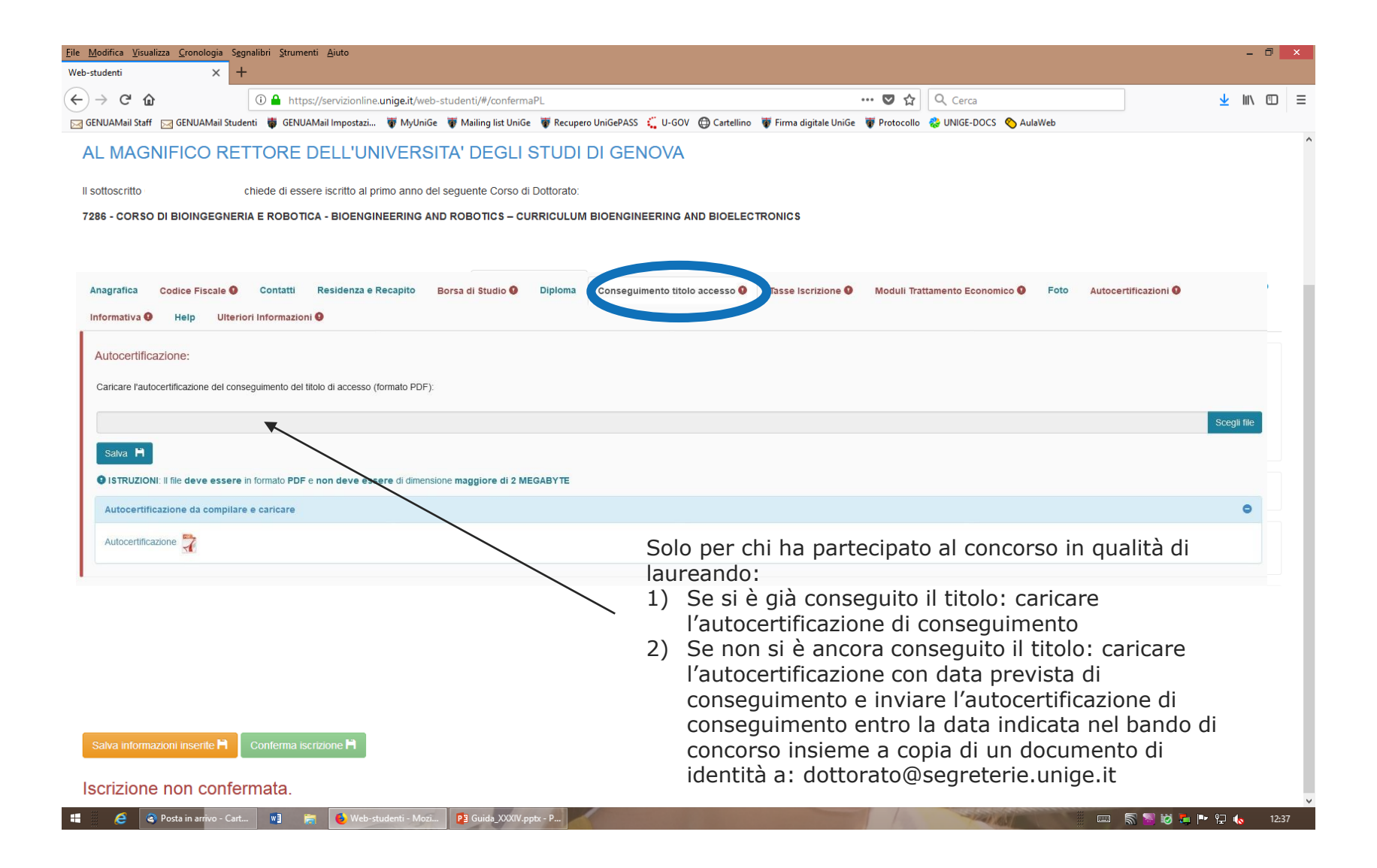

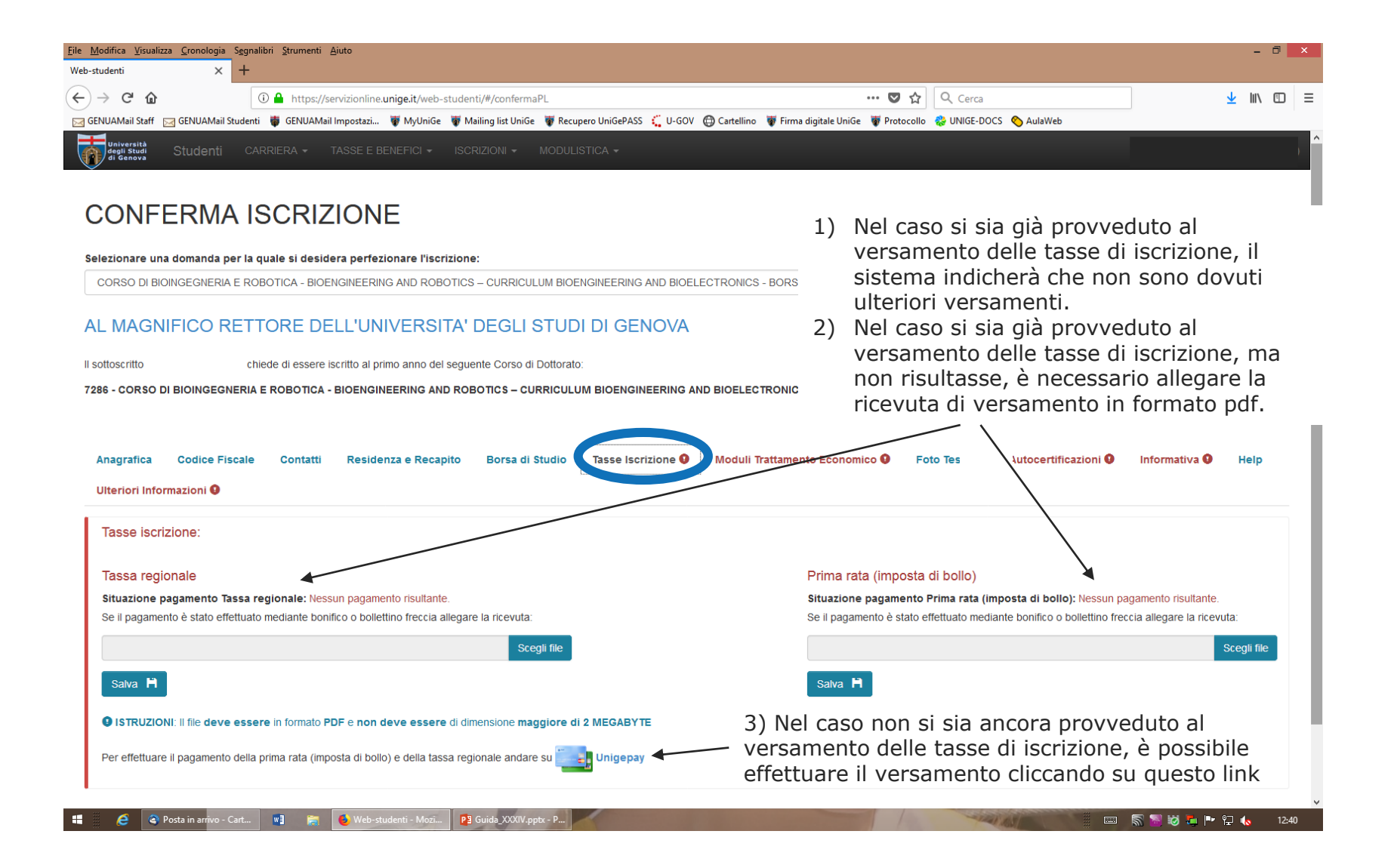

| Eile Modifica Visualizza Cronologia Segnalibri Strumenti Ajuto Web-studenti X +                                                                                                    | - 8 🖻                                                                                                    |
|----------------------------------------------------------------------------------------------------|----------------------------------------------------------------------------------------------------|
| (←) → C <sup>a</sup>                                                                                                    | … ♥ ☆ Q. Cerca 👱 III. 🗉                                                                                                    |
| 🖂 GENUAMail Staff 🖂 GENUAMail Studenti 🏺 GENUAMail Impostazi 🐺 MyUniGe 🐺 Mailing list UniGe 🐺 Recupero UniGePASS 🐔 U-GOV 🖨                                                                                                    | ) Cartellino 🛛 🐺 Firma digitale UniGe 🐺 Protocollo 🔹 UNIGE-DOCS 🔦 AulaWeb                                                                                                    |
| università<br>de Genova Studenti carriera - tasse e benefici - iscrizioni - modulistica -                                                                                                    |                                                                                                    |
|                                                                                                    | Il sistema ci informa che il caricamento                                                                                                    |
| Selezionare una domanda per la quale si desidera perfezionare l'iscrizione:                                                                                                    | é avvenuto con successo                                                                                                    |
| CORSO DI BIOINGEGNERIA E ROBOTICA - BIOENGINEERING AND ROBOTICS – CURRICULUM BIOENGINEERING AND BIOELEC                                                                                                    | TRONICS                                                                                                    |
| AL MAGNIFICO RETTORE DELL'UNIVERSITA' DEGLI STUDI DI GENOVA<br>Il sottoscritto chiede di essere iscritto al primo anno del seguente Corso di Dottorato:<br>7286 - CORSO DI BIOINGEGNERIA E ROBOTICA - BIOENGINEERING AND ROBOTICS - CURRICULUM BIOENGINEERING AND<br>Anagrafica Codice Fiscale Contatti Residenza e Recapito Borsa di Studio Tesse Iscrizione<br>Ulteriori Informazioni | Esempio: In questo caso, siccome il versamento<br>delle tasse di iscrizione era stato effettuato, ma non<br>risultava a video, sono state allegate le relative<br>ricevuta di versamento in formato pdf.                           |
| Tasse iscrizione:         Tassa regionale         Situazione pagamento Tassa regionale: Neccon pagamento risultante.         Se il pagamento è stato effettuato mediante bonifico o bollettino freccia allegare la ricevuta:         Image: Tassa regionale                                                                                                    | Prima rata (imposta di bollo)<br>Situazione gagamento Prima rata (imposta di bollo): Nessun pagamento risultante.<br>Se il pagamento è stato effettuato mediante bonifico o bollettino freccia allegare la ricevuta:<br>Prima rata |
| Elimina tassa regionale                                                                                                    | Elimina ricevuta 💼                                                                                                    |

| <u>File M</u> odifica<br>Web-studenti | Visualizza Cronologia               | Segnalibri Strumenti Ajuto                                                                                                    |                        |                                           |                              | - ć      | 3 ×   |
|---------------------------------------|-------------------------------------|----------------------------------------------------------------------------------------------------|------------------------|-------------------------------------------|------------------------------|----------|-------|
| (←) → e                               | ÷ ۵                                 | D      https://servizionline.unige.it/web-studenti/#/confermaPL                                                                   | 💟 🏠                    | Q. Cerca                                  | •                            | 111\ (   | □ =   |
| GENUAMai                              | il Staff 🖂 GENUAMail St             | Studenti 👹 GENUAMail Impostazi 🖤 MvUniGe 🖤 Mailing list UniGe 🖤 Recupero UniGePASS 🧲 U-GOV 🛱 Cartellino 🖤 Firma digitale          | UniGe 🐺 Protocollo     | & UNIGE-DOCS AulaWeb                      | -                            |          |       |
| degli S<br>di Gen                     | rsità<br>Studi Studenti             | CARRIERA + TASSE E BENEFICI + ISCRIZIONI + MODULISTICA +                                                                          | ·                      |                                           |                              |          |       |
| 00                                    | NFERMA                              | AISCRIZIONE                                                                                                    |                        |                                           |                              |          | •     |
| Seleziona                             | are una domanda pe                  | er la quale si desidera perfezionare l'iscrizione:                                                                                |                        |                                           |                              |          | _     |
| CORSC                                 | O DI BIOINGEGNERIA                  | E ROBOTICA - BIOENGINEERING AND ROBOTICS – CURRICULUM BIOENGINEERING AND BIOELECTRONICS                                           |                        |                                           |                              |          | ~     |
| AL MA                                 | AGNIFICO RI                         | RETTORE DELL'UNIVERSITA' DEGLI STUDI DI GENOVA Questi mo<br>fondo alla                                                            | duli dovr<br>pagina, o | anno essere scaric<br>compilati, sottopos | ati dal link<br>ti a scansio | in<br>ne |       |
| II sottoscri                          | itto                                | chiede di essere iscritto al primo anno del seguente Corso di Dottorato: 🛛 💡 e caricati i                                         | in format              | o pdf nelle apposit                       | e sezioni.                   |          |       |
| 7286 - CC                             | DRSO DI BIOINGEGN                   | NERIA E ROBOTICA - BIOENGINEERING AND ROBOTICS - CURRICULUM BIOENGINEERING AND I VINCITORI<br>Ia «Dichiar                         | senza bo<br>razione g  | rsa non sono tenul<br>estione separata II | ti a compila<br>NPS».        | ire      |       |
| Anagra<br>Ulterio                     | afica Codice Fisioni Informazioni 9 | scale Contatti Residenza e Recapito Borsa di Studio Tesse Iscrizione Moduli Trattamento Econo                                     | omico 👔 Foto           | Tes lutocartificazioni 🛛                  | Informativa 9 Hel            | p        |       |
| Modu                                  | uli Trattamento Ec                  | Economico:                                                                                                    |                        |                                           |                              |          |       |
| Allega                                | are il modulo denomina              | iato "Scheda Anagrafica e Modalità Accrediti" e il pródulo denominato "Dichiarazione gestiente separata INPS" dopo averlo scarica | ato e correttamente (  | compilato.                                |                              |          |       |
| Sche                                  | eda Anagrafica e I                  | Modalità Accrediti: Dich                                                                                                    | iarazione gestio       | one separata INPS:                        |                              |          |       |
|                                       |                                     | Scegli file                                                                                                    |                        |                                           | Sce                          | gli file |       |
| Salv                                  | va 💾                                | Salv                                                                                                    | va 🗎                   |                                           | N.B.                         |          |       |
| IST                                   | RUZIONI: I file devon               | no essere in formato PDF e non devono essere di dimensione maggiore di 2 MEGABYTE                                                 |                        | ,                                         | /                            |          |       |
| Mod                                   | duli da scaricare                   | P                                                                                                    |                        |                                           | -                            | 0        |       |
| G N.E                                 | 3. Il caricamento dei m             | noduli equivale alla consegna al Settore compensi per lavoro autonomo ed altri emolumenti. Non è pertanto necessario l'invic      | o per email all'indii  | rizzo: stipeborse@unige.it                | ]                            |          |       |
| : <u>é</u>                            | 🍳 Posta in arrivo - C               | Cart 😻 🍃 💪 Web-studenti - Mozi 🎙 Guida_XXXIV.pptx - P                                                                             |                        |                                           | i 🗟 📓 🔯 📒 🖿 🖓 i              | 6        | 12:53 |

| <u>I</u> odifica ⊻isualizza <u>C</u> ronologia Segnalibri Strumenti <u>A</u> juto<br>studenti × +                                                                                                    |                                                                                                    | - 0             |
|----------------------------------------------------------------------------------------------------|----------------------------------------------------------------------------------------------------|-----------------|
| → C' û       ① A https://servizionline.unige.it/web-studenti/#/confermaPL                                                                                                    | 🗢 🏠 🔍 Cerca                                                                                                    | <u>↓</u> III\ 🗉 |
| ENUAMail Staff 🖂 GENUAMail Studenti 🏺 GENUAMail Impostazi 🐺 MyUniGe 🐺 Mailing list UniGe 🐺 Recupero UniGePASS 🐔 U-GOV                                                                                                    | 🖨 Cartellino 🖉 Firma digitale UniGe 🦉 Protocollo 🚷 UNIGE-DOCS 🚫 AulaWeb                                                                                                    |                 |
| di Genova                                                                                                    |                                                                                                    |                 |
|                                                                                                    | ×                                                                                                    |                 |
| elezionare una domanda per la quale si desidera perfezionare l'iscrizione:                                                                                                    | Il sistema ci informa che il                                                                                                    |                 |
| CORSO DI BIOINGEGNERIA E ROBOTICA - BIOENGINEERING AND ROBOTICS – CURRICULUM BIOENGINEERING AND BIOEL                                                                                                    | caricamento è avvenuto con                                                                                                    |                 |
| L MAGNIFICO RETTORE DELL'UNIVERSITA' DEGLI STUDI DI GENOVA                                                                                                    | successo                                                                                                    |                 |
| ottoscritto chiede di essere iscritto al primo anno del seguente Corso di Dottorato:                                                                                                    |                                                                                                    |                 |
|                                                                                                    |                                                                                                    |                 |
| Inagrafica Codice Fiscale Contatti Residenza e Recapito Borsa di Studio Tasse Iscrizione                                                                                                    | Moduli Trattamento Economico Foto Tes Lutocertificazioni 🖨 Informativa 🕄 He                                                                                                    | lp              |
| Anagrafica Codice Fiscale Contatti Residenza e Recapito Borsa di Studio Tasse Iscrizione                                                                                                    | Moduli Trattamento Economico Foto Tes Lutocertificazioni Informativa I He                                                                                                    | Ip              |
| nagrafica Codice Fiscale Contatti Residenza e Recapito Borsa di Studio Tasse Iscrizione                                                                                                    | Moduli Trattamento Economico Foto Tes Autocertificazioni Informativa He                                                                                                    | lp              |
| Inagrafica Codice Fiscale Contatti Residenza e Recapito Borsa di Studio Tasse Iscrizione<br>Ilteriori Informazioni •<br>Moduli Trattamento Economico:<br>Scheda Anagrafica e Modalità Accrediti:                                                                                                    | Moduli Trattamento Economico Foto Tes Autocertificazioni Informativa He<br>Dichiarazione gestione separata INPS:                                                                                                    | lp              |
| Anagrafica Codice Fiscale Contatti Residenza e Recapito Borsa di Studio Tasse Iscrizione<br>Jiteriori Informazioni<br>Moduli Trattamento Economico:<br>Scheda Anagrafica e Modalità Accrediti:<br>Modulo Scheda Anagrafica e Modalità Accrediti<br>Elimina scheda anagrafica e modalità accrediti                                                                                                    | Moduli Trattamento Economico       Foto Tes       utocertificazioni Importanti Importanti Impo | lp              |
| Anagrafica Codice Fiscale Contatti Residenza e Recapito Borsa di Studio Tasse Iscrizione<br>Ulteriori Informazioni  Moduli Trattamento Economico: Scheda Anagrafica e Modalità Accrediti:<br>Modulo Scheda Anagrafica e Modalità Accrediti<br>Elimina scheda anagrafica e modalità accrediti                                                                                                    | Moduli Trattamento Economico       Foto Tes       Lutocertificazioni @       Informativa @       He         Dichiarazione gestione separata INPS:       Image: Content of the image: Content of the image: Con                                                      | lp<br>G         |
| Anagrafica Codice Fiscale Contatti Residenza e Recapito Borsa di Studio Tasse Iscrizione<br>Jiteriori Informazioni<br>Moduli Trattamento Economico:<br>Scheda Anagrafica e Modalità Accrediti:<br>Modulo Scheda Anagrafica e Modalità Accrediti<br>Elimina scheda anagrafica e modalità accrediti<br>Moduli da scaricare<br>N.B. Il caricamento dei moduli equivale alla consegna al Settore compensi per lavoro autonomo ed altri emolumenti. Non è j | Moduli Trattamento Economico       Foto Tes       Informativa •       He         Dichiarazione gestione separata INPS:       Image: Conomico Conomico Con                                             | lp<br>O         |
| Anagrafica Codice Fiscale Contatti Residenza e Recapito Borsa di Studio Tasse Iscrizione<br>Uteriori Informazioni  Moduli Trattamento Economico: Scheda Anagrafica e Modalità Accrediti:  Modulo Scheda Anagrafica e Modalità Accrediti  Elmina scheda anagrafica e modalità accrediti  Moduli da scaricare N.B. Il caricamento dei moduli equivale alla consegna al Settore compensi per lavoro autonomo ed altri emolumenti. Non è p                 | Moduli Trattamento Economico       Foto Tes       utocertificazioni ()       Informativa ()       He         Dichiarazione gestione separata INPS:                                                                                                    | ip<br>O         |

| <u>F</u> ile <u>M</u> odifica <u>V</u> isua | ializza <u>C</u> ronologia | iaSegnalibriStrumentiAiuto                                                                                                    |                                  | - 0    | 1 × |
|---------------------------------------------|----------------------------|----------------------------------------------------------------------------------------------------|----------------------------------|--------|-----|
| Web-studenti                                | ×                          | < +                                                                                                    |                                  |        |     |
| ↔ → ♂ 6                                     | ۵                          | ① ▲ https://servizionline.unige.it/web-studenti/#/confermaPL                                                                             | ··· 🗢 🟠 🔍 Cerca                  | III\ 🗉 | ⊡ ≡ |
| 🖂 GENUAMail Staff                           | ff 🖂 GENUAMail S           | sil Studenti 🏺 GENUAMail Impostazi 🐺 MyUniGe 🖉 Mailing list UniGe 🖉 Recupero UniGePASS 🏅 U-GOV 🌐 Cartellino 🖉 Firma digitale UniGe 🐺 Pro | otocollo  🍪 UNIGE-DOCS 🚫 AulaWeb |        |     |
| Università<br>degli Studi<br>di Genova      | Studenti C                 | CARRIERA + TASSE E BENEFICI + ISCRIZIONI + MODULISTICA +                                                                                 |                                  |        |     |
|                                             |                            |                                                                                                    |                                  |        |     |

### CONFERMA ISCRIZIONE ()

Change language 🎲

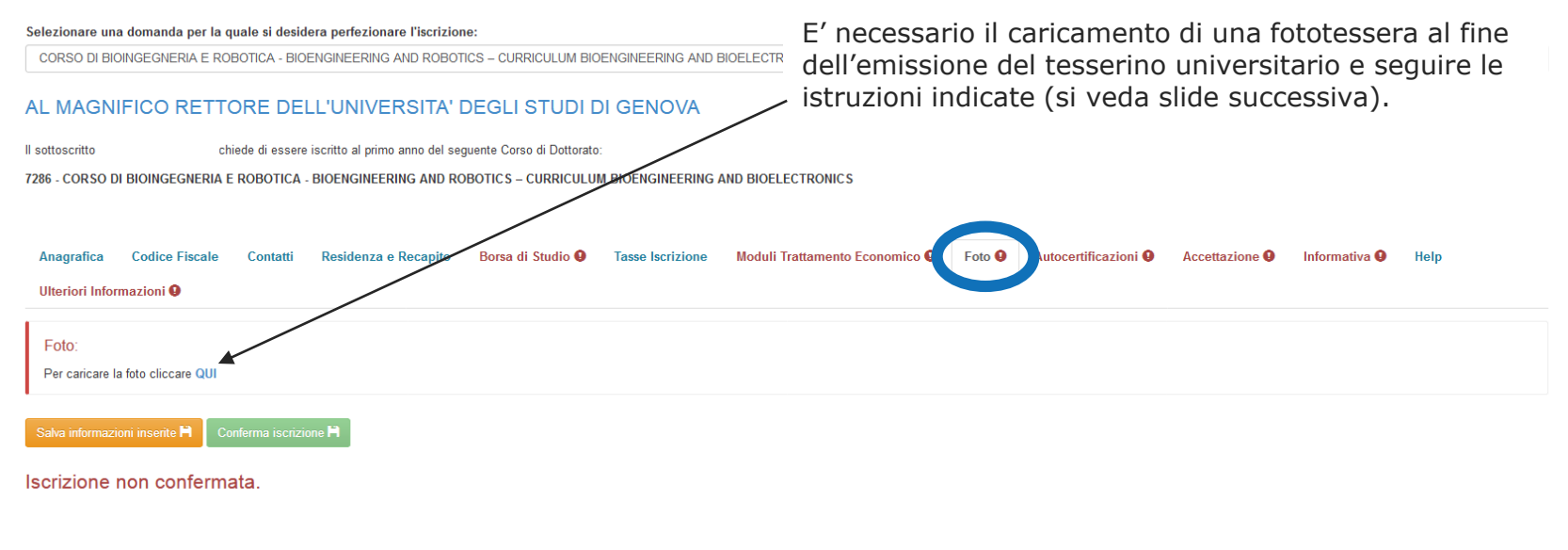

| 6 | Posta in arrivo - Cart | 💌 🚞 | 🕹 Web-studenti - Mozi | P3 Guida_eng_XXXIV.pp |
|---|------------------------|-----|-----------------------|-----------------------|
|   |                        |     |                       |                       |

🕢 / 👘 📾 🖏 🐱 😺 💺 😰 🍫 11:51

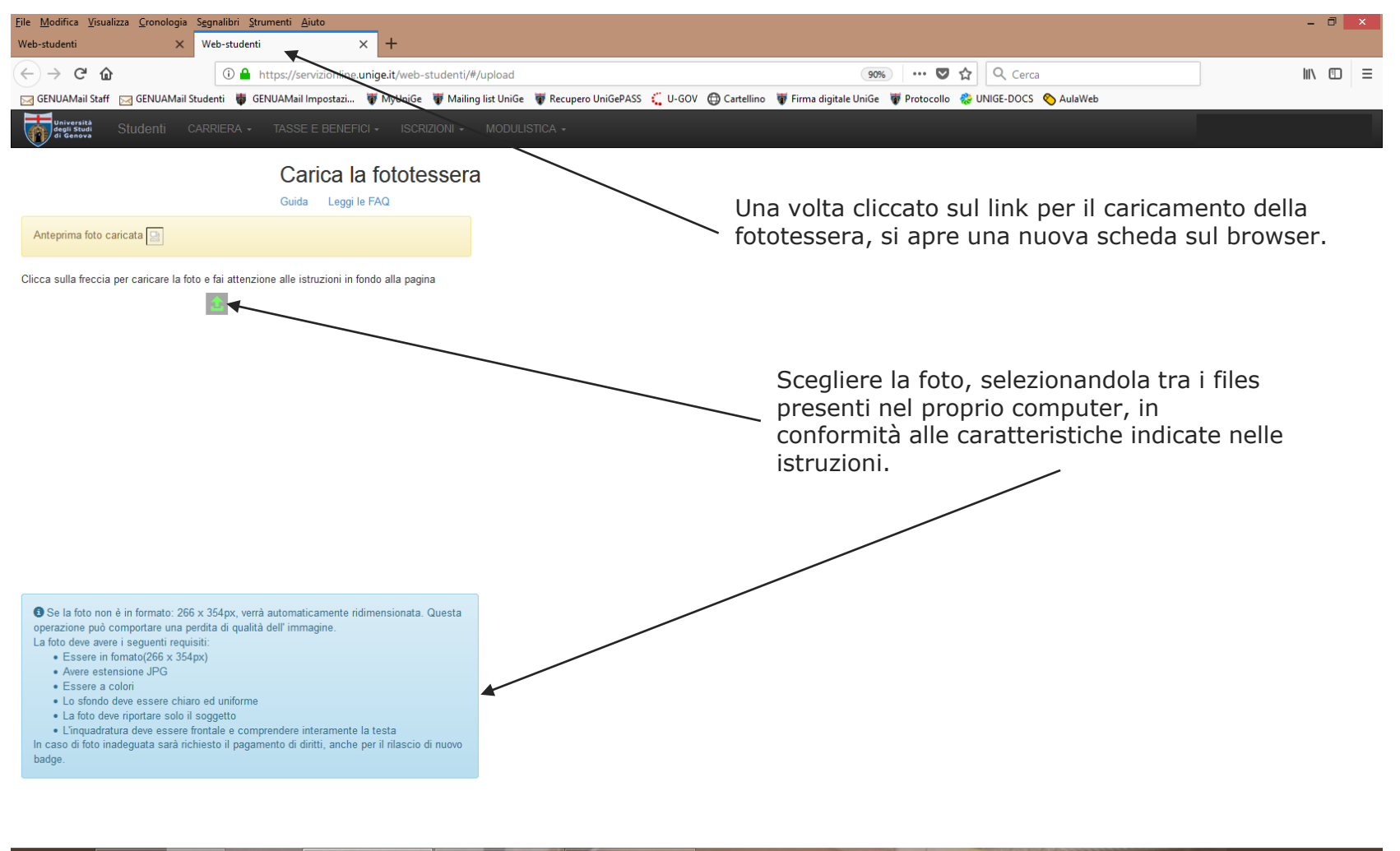

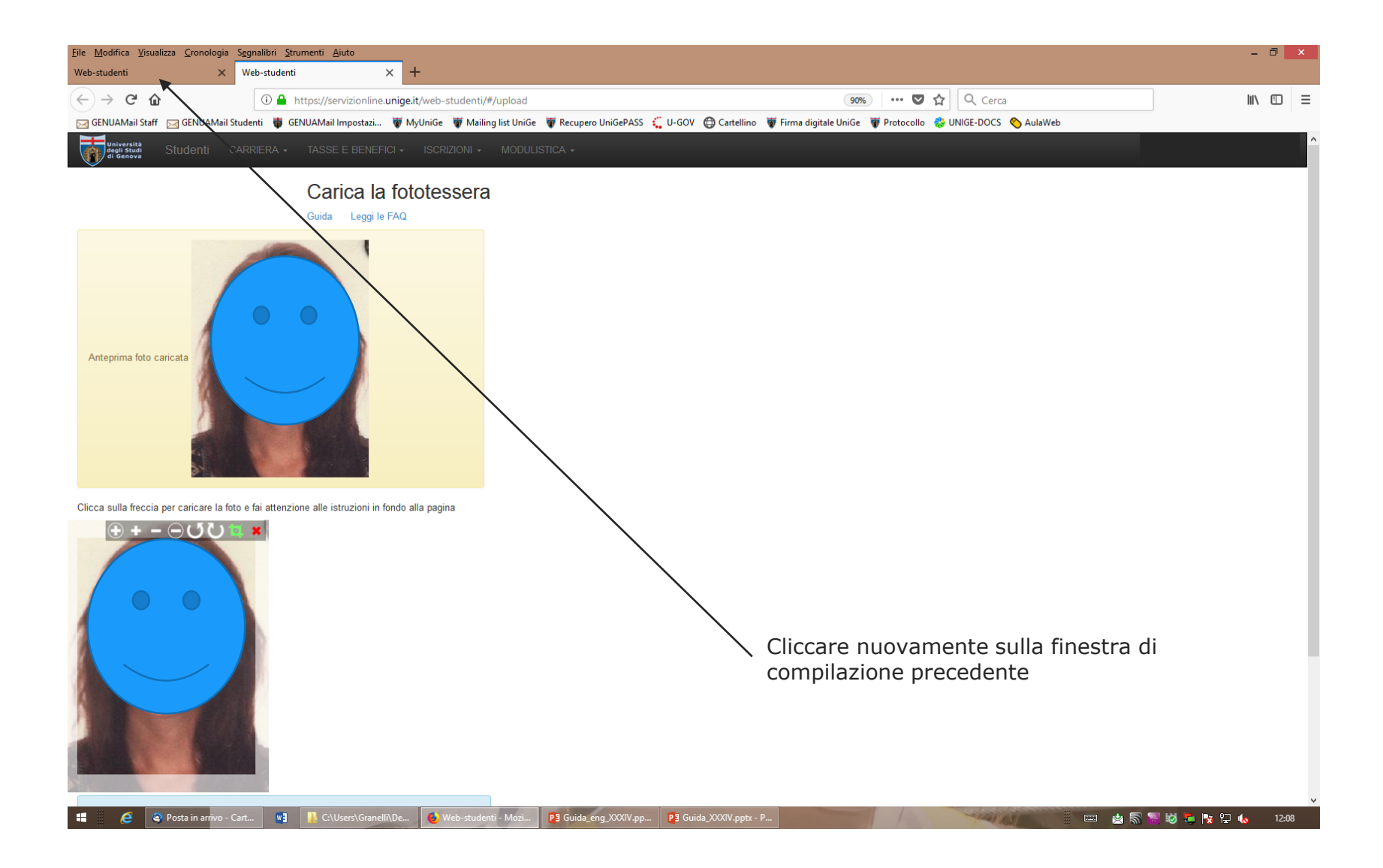

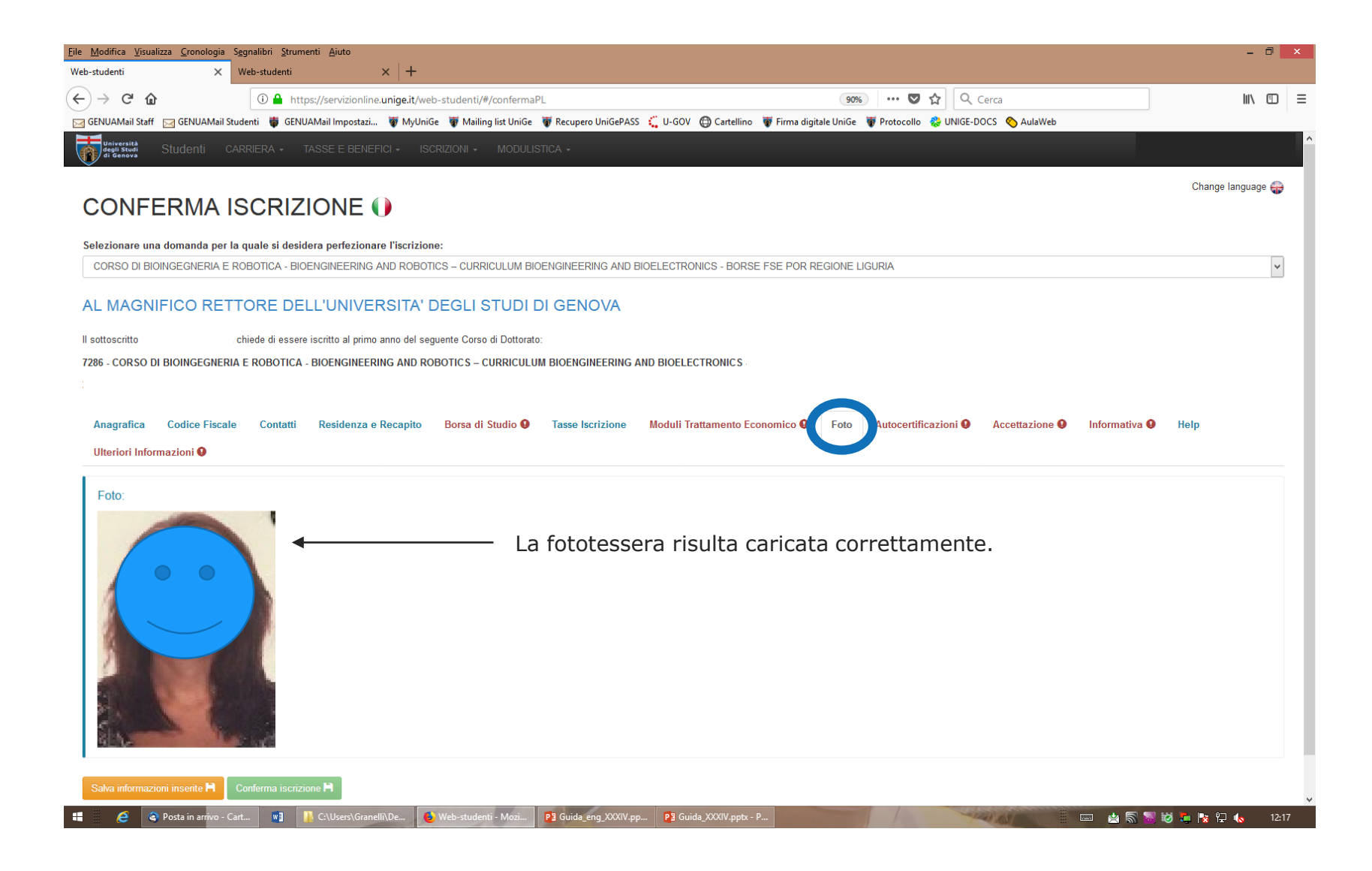

# = 🐻 Università | Studenti

🤰 🕞

| Anagrafica Codice Fiscale Contatti Residenza e Recapito Borsa di Studio Diploma Tasse Iscrizione Moduli Trattamento Economico Autocertificazioni Informativa<br>Help Ulteriori Informazioni C                                                                                                    | /a 9 Doppia iscrizione 9                                                     |
|----------------------------------------------------------------------------------------------------|------------------------------------------------------------------------------|
| Il sottoscritto è consapevole delle sanzioni penali previste dall'art. 76 del D.P.R. 28/12/2000 n. 445 per le ipotesi di falsità in atti e dichiarazioni mendaci indicate.                                                                                                    |                                                                              |
| Il sottoscritto si impegna a comunicare tempestivamente al Servizio alta formazione – Settore dottorato di ricerca e scuole di specializzazione ogni variazione dei propri dati rispetto a quelli comunicati in sede di iscrizione                                                                                                    |                                                                              |
| Il sottoscritto dichiara di frequentare con impegno esclusivo e a tempo pieno il corso di dottorato secondo le modalità stabilite dal collegio dei docenti                                                                                                    |                                                                              |
| Il sottoscritto dichiara, a decorrere dall'inizio delle attività:<br>O di non essere contemporaneamente iscritto ad un altro corso di Dottorato di ricerca oppure ad un corso di Master universitario, anche presso altre Università<br>oppure<br>O di essere iscritto ad un corso di specializzazione medica con sede presso l'Università degli Studi di Genova e di aver richiesto il nulla osta della scuola                                               | In questa sezione,<br>le prime cinque<br>dichiarazioni sono<br>obbligatorie. |
| Il sottoscritto dichiara relativamente a:<br>Magnifico Rettore<br>Dirigenti<br>Componenti del Consiglio di Amministrazione<br>Componenti del Senato Accademico<br>Direttori di Dipartimento<br>Coordinatori di Corso di Dottorato di ricerca dell'Università di Genova<br>O di NON avere legami di parentela o affinità entro il quarto grado compreso<br>oppure<br>O di avere il seguente legame di parentela o affinità entro il quarto grado compreso con: |                                                                              |
| Indicare il legame di parentela o affinità                                                                                                    | Chiedi a GEdi                                                                |

| = 🗑 <sup>Università</sup>   <b>Studenti</b>                                                                                                    | 🕹 D                      |
|----------------------------------------------------------------------------------------------------|--------------------------|
| MAGGIORI INFORMAZIONI                                                                                                    | Sezione facoltativa, da  |
| Il sottoscritto dichiara di godere delle seguenti forme di sostegno economico:                                                                                               | titolare di assegno di   |
| titolare di assegno di ricerca (provvidenza DIVERSA da borsa di Dottorato)                                                                                                   | ricerca o se dipendente  |
| presso il seguente Ateneo:                                                                                                    | pubblico in aspettativa. |
|                                                                                                    |                          |
| per il periodo:                                                                                                    |                          |
| dal                                                                                                    |                          |
| DD/MM/YYYY                                                                                                    |                          |
| al                                                                                                    |                          |
| DD/MM/YYYY                                                                                                    |                          |
| dipendente pubblico che intende chiedere aspettativa retribuita                                                                                                    |                          |
| dipendente pubblico che intende chiedere aspettativa non retribuita                                                                                                    |                          |
| Il sottoscritto dichiara di:                                                                                                    |                          |
| 🔿 NON essere stato assegnatario di borsa di studio a valere sul PNRR nell'ambito del XXXVIII ciclo (DM 351/2022 e DM 352/2022) o del XXXIX ciclo (DM 117/2023 e DM 118/2023) |                          |
| oppure                                                                                                    | Sezione obbligatoria     |
| O di essere stato assegnatario di borsa di studio a valere sul PNRR nell'ambito del XXXVIII ciclo (DM 351/2022 e DM 352/2022) o del XXXIX ciclo (DM 117/2023 e DM 118/2023)  |                          |
|                                                                                                    | )                        |
| Salva informazioni inserite 🗎 Conferma iscrizione 🇎                                                                                                    |                          |

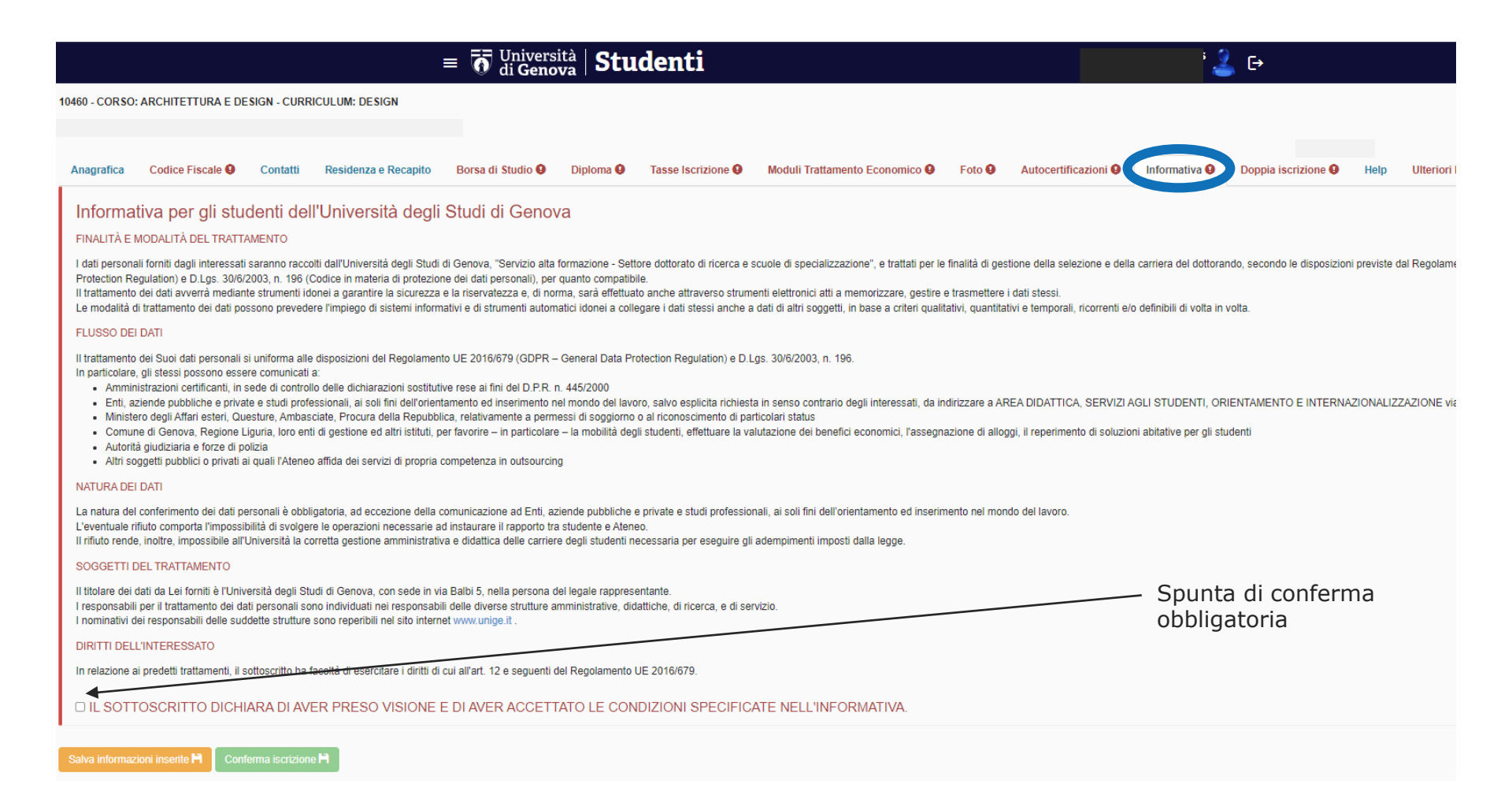

#### = o Università | Studenti E→ CONFERMA ISCRIZIONE () Selezionare una domanda per la quale si desidera perfezionare l'iscrizione: CORSO: ARCHITETTURA E DESIGN - CURRICULUM: DESIGN Spunta obbligatoria: NON si tratta di una dichiarazione relativa all'intenzione AL MAGNIFICO RETTORE DELL'UNIVERSITA' DEGLI STUDI DI GENOVA di effettuare una doppia iscrizione, MA di una DICHIARAZIONE DI PRESA II sottoscritto hiede di essere iscritto al primo anno del seguente Corso di Dottorato: VISIONE dei passaggi necessari in 10460 - CORSO: ARCHITETTURA E DESIGN - CURRICULUM: DESIGN caso di doppia iscrizione. Codice Fiscale 9 Contatti Borsa di Studio 9 Anagrafica Residenza e Recapito Diploma 9 Tasse Iscrizione Moduli Trattamento Economico 9 Foto **Q** Autocertifica Doppia iscrizione Help Ulteriori Informazioni 🤑 □ Il sottoscritto dichiara di aver preso visione di quanto segue: Se intendi iscriverti ad un secondo corso di studio non-UniGe ai sensi della Legge 33/2022, dopo che l'iscrizione risulta nel libretto vai sull' apposito servizio. Se intendi iscriverti ad un secondo corso di studio UniGe, dovrai prima effettuare la seconda conferma di immatricolazione entro i termini previsti, quindi andare all' apposito servizio. Per maggiori informazioni: clicca qui Conferma iscrizione

Iscrizione non confermata.

# = o Università | Studenti CONFERMA ISCRIZIONE ()

Selezionare una domanda per la quale si desidera perfezionare l'iscrizione:

CORSO: ARCHITETTURA E DESIGN - CURRICULUM: DESIGN

### AL MAGNIFICO RETTORE DELL'UNIVERSITA' DEGLI STUDI DI GENOVA

Il sottoscritto ' chiede di essere iscritto al primo anno del seguente Corso di Dottorato:

10460 - CORSO: ARCHITETTURA E DESIGN - CURRICULUM: DESIGN

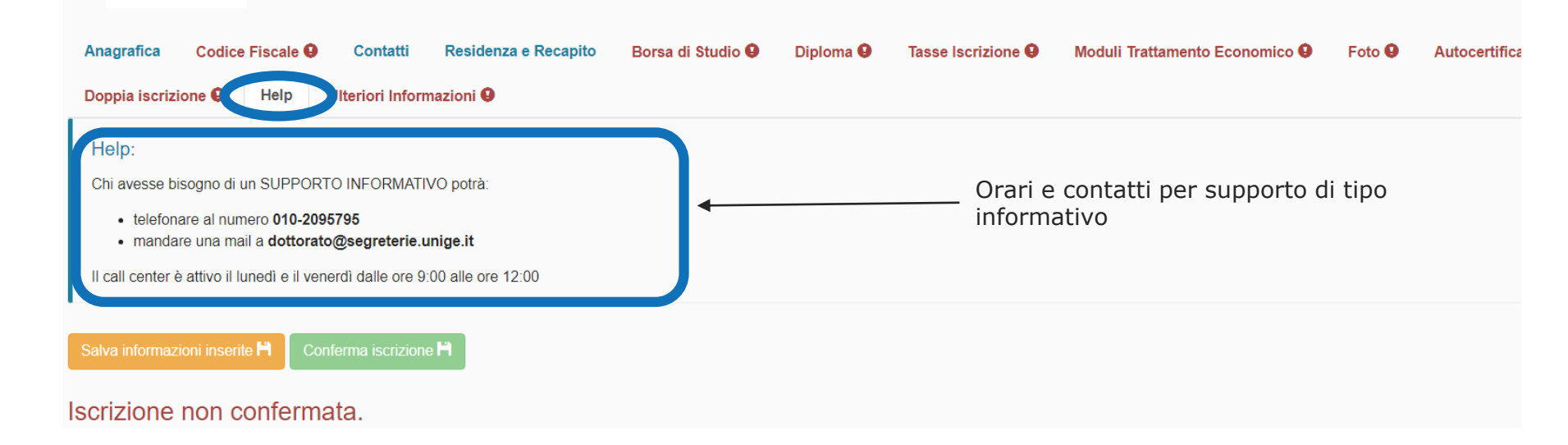

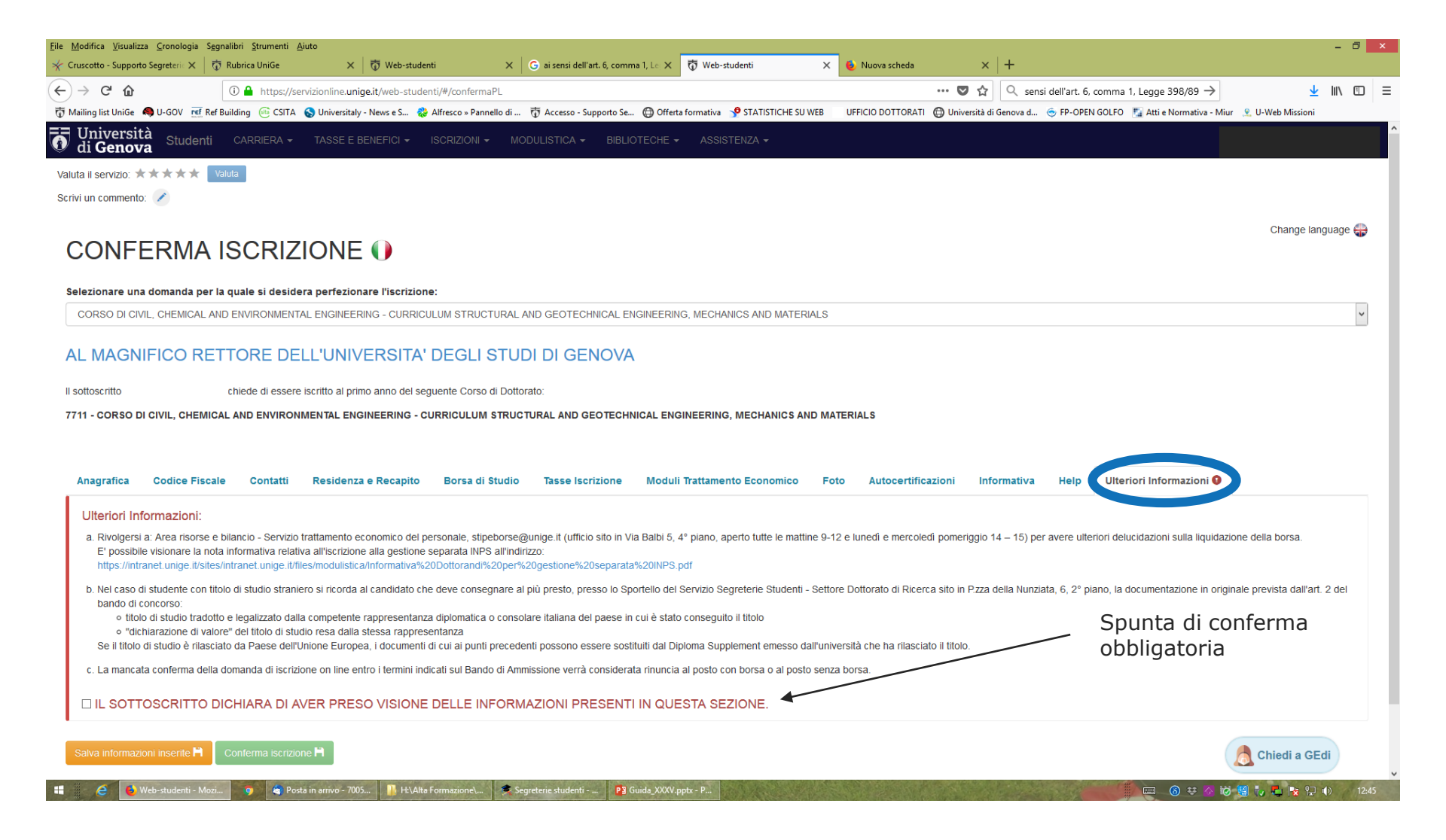

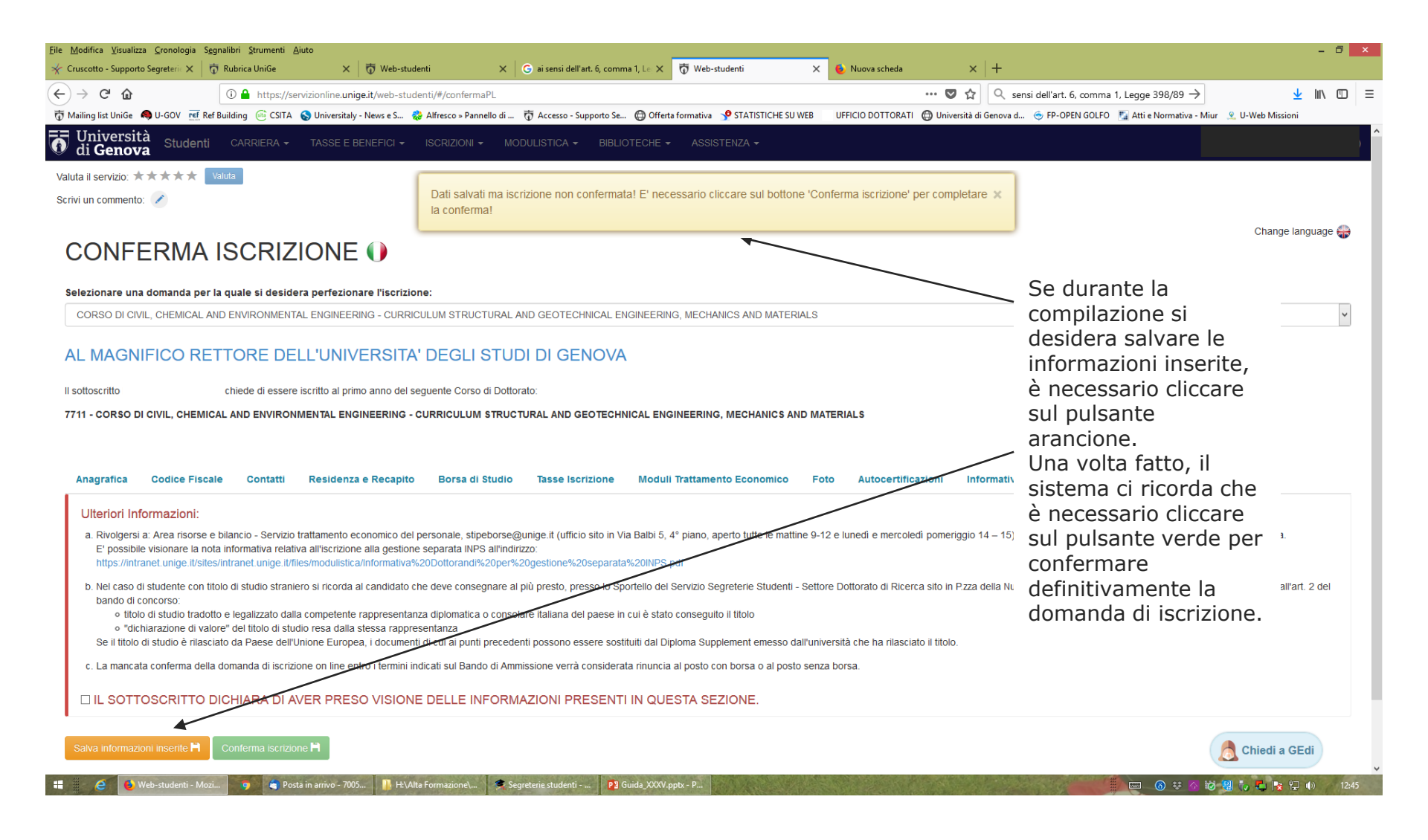

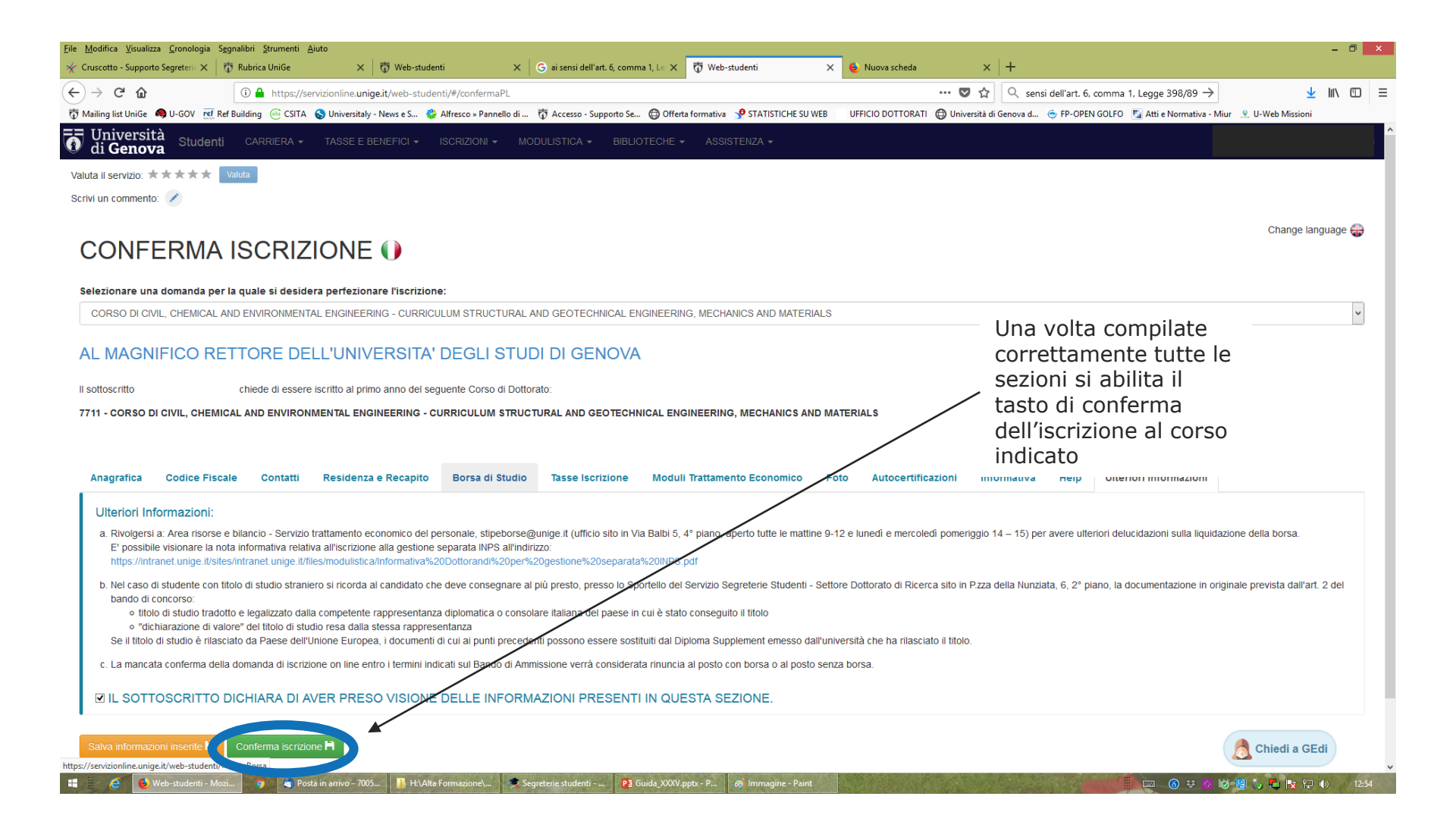

| <u>File M</u> odifica <u>V</u> isualizza <u>C</u> ronologia S <u>ec</u>                       | jnalibri <u>S</u> trumenti <u>A</u> iuto        |                                                                          |                                  |                             | - 🗇 🗙             |  |
|-----------------------------------------------------------------------------------------------|-------------------------------------------------|--------------------------------------------------------------------------|----------------------------------|-----------------------------|-------------------|--|
| Web-studenti × +                                                                              | -                                               |                                                                          |                                  |                             |                   |  |
| (←) → ⊂ ⊕                                                                                     | 🛈 🔒 https://servizionline. <b>unige.it</b> /web | studenti/#/confermaPL                                                    | 90% 🗸 🏠                          | Q Cerca                     | <u>↓</u> III\ 🗊 🗏 |  |
| 🥁 GENUAMail Staff 🛛 🖂 GENUAMail Stude                                                         | enti 🛛 👹 GENUAMail Impostazi 🖉 MyUniGe          | 🐺 Mailing list UniGe 🛛 🐺 Recupero UniGePASS 🧯 U-GOV 🔀 Cartellino 🖉 Firmi | ia digitale UniGe 🛛 🐺 Protocollo | 💝 UNIGE-DOCS \delta AulaWeb |                   |  |
| Valierská<br>Regel Skuld<br>Studenti Carriera - Tasse e Benefici - Iscrizioni - Modulistica - |                                                 |                                                                          |                                  |                             |                   |  |
|                                                                                               | CRIZIONE                                        | Iscrizione confermata con successo!                                      | s                                | 4                           |                   |  |
| CONTERMATOORIZIONE                                                                            |                                                 |                                                                          |                                  |                             |                   |  |

#### Selezionare una domanda per la quale si desidera perfezionare l'iscrizione:

CORSO DI BIOINGEGNERIA E ROBOTICA - BIOENGINEERING AND ROBOTICS - CURRICULUM BIOENGINEERING AND BIOELECTRONICS - BORSE FSE POR REGIONE LIGURIA

#### AL MAGNIFICO RETTORE DELL'UNIVERSITA' DEGLI STUDI DI GENOVA

Il sottoscritto chiede di essere iscritto al primo anno del seguente Corso di Dottorato:

7286 - CORSO DI BIOINGEGNERIA E ROBOTICA - BIOENGINEERING AND ROBOTICS - CURRICULUM BIOENGINEERING AND BIOELECTRONICS

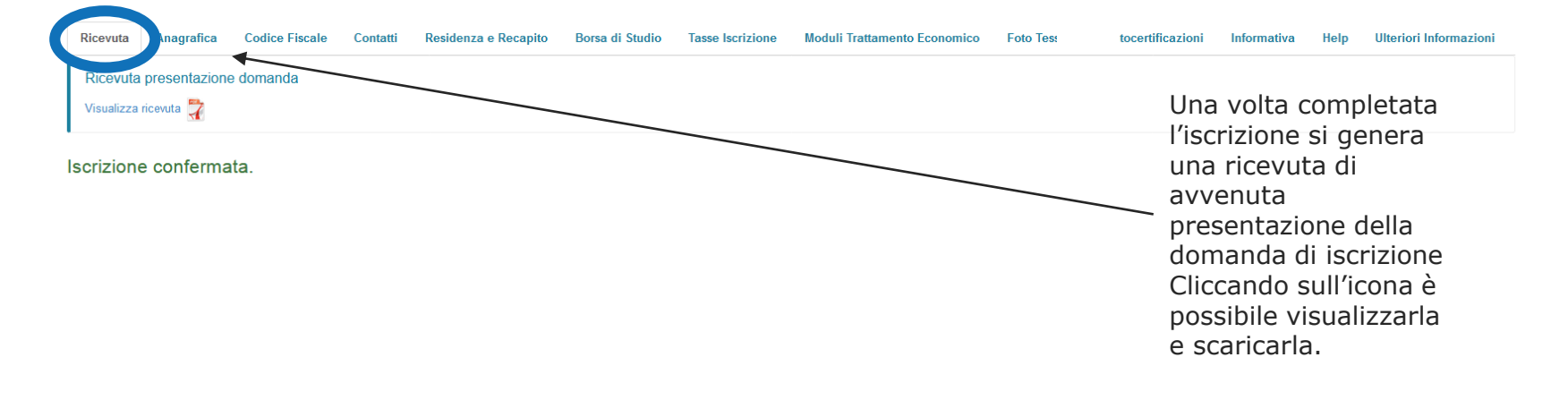

#### 🚦 🤞 🙆 Posta in arrivo - Cart... 関 🚞 🌜 Web-studenti - Mozi... 📴 Guida\_XXXIV.pptx - P...

🚺 📖 🔬 🖏 🐱 🤯 📮 🏴 😭 🔥 13:28

~

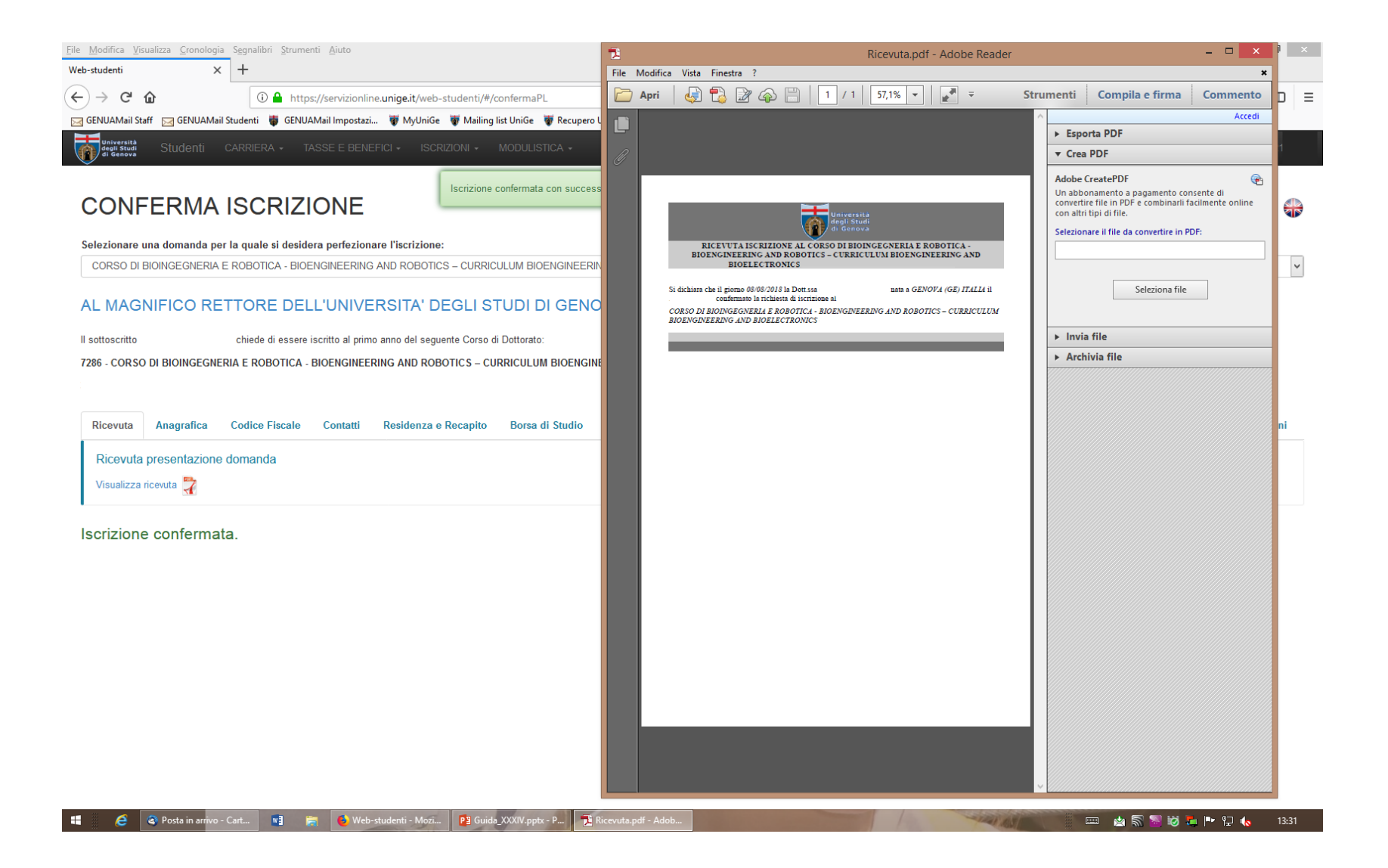

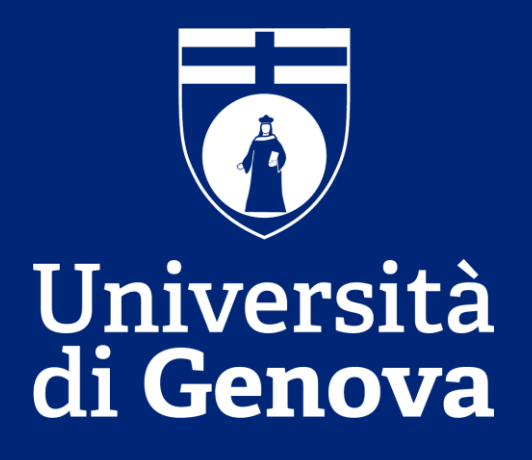